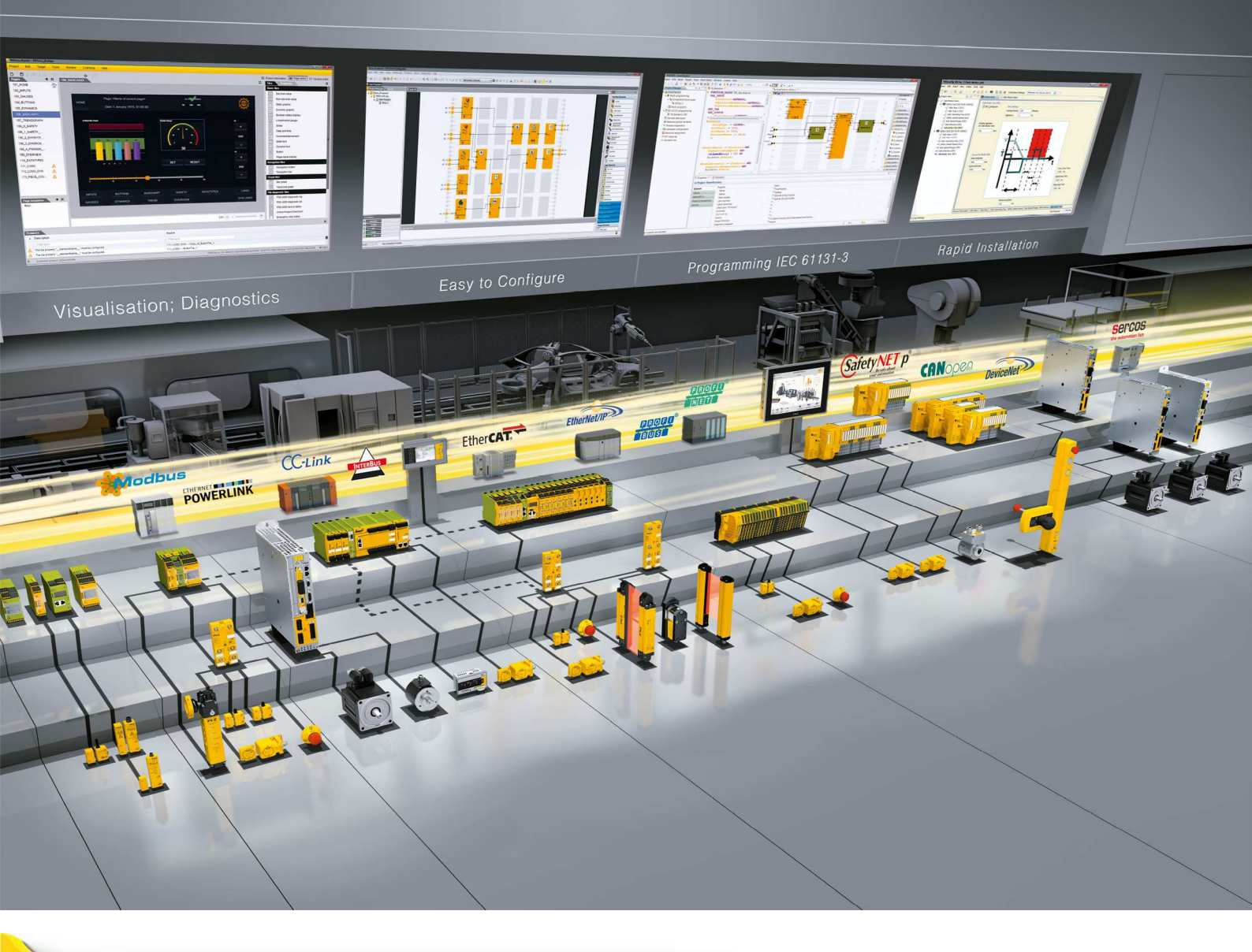

# **PMCprimo MC**

PILZ THE SPIRIT OF SAFETY

Control systems

This document is the original document.

All rights to this documentation are reserved by Pilz GmbH & Co. KG. Copies may be made for the user's internal purposes. Suggestions and comments for improving this documentation will be gratefully received.

Source code from third-party manufacturers or open source software has been used for some components. The relevant licence information is available on the Internet on the Pilz homepage.

Pilz®, PIT®, PMI®, PNOZ®, Primo®, PSEN®, PSS®, PVIS®, SafetyBUS p®, SafetyEYE®, SafetyNET p®, the spirit of safety® are registered and protected trademarks of Pilz GmbH & Co. KG in some countries.

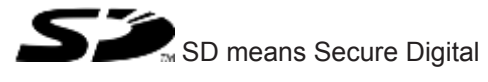

| 1       | Introduction                         | 6   |
|---------|--------------------------------------|-----|
| 1.1     | Validity of documentation            | 6   |
| 1.2     | Retaining the documentation          | 6   |
| 1.3     | Definition of symbols.               | 6   |
|         |                                      |     |
| 2       | Overview                             | 8   |
| 2.1     | Unit features                        | 8   |
| 2.2     | Front view                           | 9   |
| 2.3     | Type code                            | 10  |
| 2.4     | Type label                           | 11  |
| 2.5     | Scope                                | 11  |
| 2       | Safaty                               | 12  |
| 31      | Intended use                         | 12  |
| 3.2     | Safety regulations                   | 12  |
| 3.2.1   | Use of qualified personnel           | 12  |
| 3.2.1   | Warranty and liability               | 12  |
| 3.2.2   |                                      | 13  |
| 3.2.0   | Standards                            | 13  |
| 5.5     | Standards                            | 15  |
| 4       | Function description                 | 14  |
| 4.1     | Device properties                    | 14  |
| 4.1.1   | Controller                           | 14  |
| 4.1.1.1 | Networking with servo amplifier      | 15  |
| 4.1.2   | Connecting the supply voltage        | 17  |
| 4.1.3   | Digital inputs                       | 18  |
| 4.1.4   | Digital outputs                      | 19  |
| 4.1.5   | Interfaces                           | 19  |
| 4.1.5.1 | Overview                             | 19  |
| 4.1.5.2 | CANopen                              | 20  |
| 4.1.5.3 | PROFIBUS DP                          | 21  |
| 4.1.5.4 | Ethernet                             | 21  |
| 4.1.5.5 | EtherCAT                             | 21  |
| 4.1.5.6 | USB                                  | 22  |
| 4.1.6   | Encoder                              | 22  |
| 4.1.7   | Encoder emulation                    | 23  |
| 4.1.8   | Reset button                         | 24  |
| 4.2     | Software                             | 25  |
| 5       | Installation                         | 26  |
| 5.1     | General requirements                 | 26  |
| 5.2     | Dimensions                           | 26  |
| 5.3     | Installing the unit                  | 27  |
| 5.4     | Installing the fieldbus junction box | 28  |
| •       |                                      | • • |
| 6       | wiring                               | 29  |
| 6.1     | wiring guidelines                    | 29  |
| 6.2     | Supply voltage                       | 29  |

| 6.3     | Digital inputs                                     |    |
|---------|----------------------------------------------------|----|
| 6.4     | Digital outputs                                    |    |
| 6.5     | Interfaces                                         |    |
| 6.5.1   | CANopen X42                                        |    |
| 6.5.2   | Ethernet X43                                       |    |
| 6.5.3   | EtherCAT X44                                       |    |
| 6.5.4   | CANopen, PROFIBUS X51                              |    |
| 6.5.4.1 | Wiring guidelines for the CANopen interfaces       |    |
| 6.5.5   | CANopen X52                                        |    |
| 6.6     | Encoder                                            |    |
| 6.6.1   | Supply voltage                                     |    |
| 6.6.2   | Incremental encoder with TTL signal                |    |
| 6.6.3   | Absolute encoder with SSI interface                |    |
| 7       | Commissioning                                      |    |
| 7.1     | Safety guidelines                                  |    |
| 7.2     | Commissioning the PMCprimo MC                      |    |
| 7.2.1   | Preparing for commissioning                        |    |
| 7.2.2   | Establish communication between PMCprimo MC and PC |    |
| 7.2.3   | Adapt basic configuration                          |    |
| 7.2.4   | Configure servo amplifier                          | 51 |
| 7.2.5   | Operate PMCprimo MC HW1 - Show Hardware            |    |
| 7.2.6   | Operate PMCprimo MC HW2 - Show hardware            |    |
| 7.3     | Install CODESYS                                    |    |
| 8       | Operation                                          |    |
| 8.1     | Operating states and changes in operating status   |    |
| 8.1.1   | Status graph                                       |    |
| 8.1.2   | Operating states                                   |    |
| 8.1.2.1 | "Power Off" operating status                       |    |
| 8.1.2.2 | "Startup" operating status                         |    |
| 8.1.2.3 | "Boot Menu" operating status                       |    |
| 8.1.2.4 | "RUN" operating status                             |    |
| 8.1.2.5 | "STOP" operating status                            | 57 |
| 8.1.2.6 | "Fatal Error" operating status                     | 57 |
| 8.1.3   | Change in operating status                         |    |
| 8.2     | Reset, restart, start and stop options             |    |
| 8.2.1   | Overview                                           |    |
| 8.2.2   | Cold start, "Startup"                              |    |
| 8.2.3   | Reset commands                                     |    |
| 8.2.3.1 | Warm reset                                         | 60 |
| 8.2.3.2 | Cold reset                                         | 60 |
| 8.2.3.3 | Original reset                                     | 61 |
| 8.3     | Functions of the reset button                      | 61 |
| 8.4     | Messages                                           |    |
| 8.5     | Display elements                                   |    |
|         |                                                    |    |

| 9    | Technical details | 65 |
|------|-------------------|----|
| 10   | Order reference   | 69 |
| 10.1 | Product           | 69 |
| 10.2 | Accessories       | 69 |

# 1 Introduction

# 1.1 Validity of documentation

This operating manual explains the function and operation, describes the installation and provides guidelines on how to connect the product.

This documentation is valid for the product PMCprimo MC. It is valid until new documentation is published.

Please also refer to the following documents from the motion control range:

- ▶ The online help for the PASmotion commissioning software describes how to set the parameters for the servo amplifiers from the PMC product area.
- Guidelines regarding installation and environmental conditions can be found in the operating manual for the servo amplifier PMCprotego D.
- ▶ The configuration and programming software for motion control devices (e.g. CODESYS, PASmotion) can be found on the Internet at www.pilz.com.

You will need to be conversant with the information in these documents in order to fully understand this operating manual.

# 1.2 Retaining the documentation

This documentation is intended for instruction and should be retained for future reference.

# 1.3 Definition of symbols

Information that is particularly important is identified as follows:

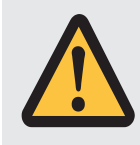

### DANGER!

This warning must be heeded! It warns of a hazardous situation that poses an immediate threat of serious injury and death and indicates preventive measures that can be taken.

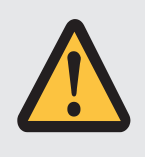

### WARNING!

This warning must be heeded! It warns of a hazardous situation that could lead to serious injury and death and indicates preventive measures that can be taken.

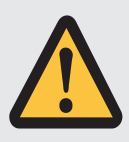

## CAUTION!

This refers to a hazard that can lead to a less serious or minor injury plus material damage, and also provides information on preventive measures that can be taken.

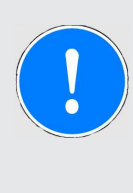

### NOTICE

This describes a situation in which the product or devices could be damaged and also provides information on preventive measures that can be taken. It also highlights areas within the text that are of particular importance.

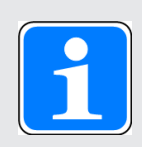

#### INFORMATION

This gives advice on applications and provides information on special features.

# 2 Overview

# 2.1 Unit features

PMCprimo MC is a motion controller used to automate multi-axis motion sequences. The device contains a PLC with the functionality of a logic and motion controller.

- Logic controller universally programmable in accordance with IEC 61131-3
- Motion controller
  - Speed axes
  - Positioning axes
  - Synchronisation axes (electrical cam disk)
  - Path axes (interpolation)
  - Technology functions
- Digital inputs and outputs
  - 16 digital inputs, 6 of which are inputs, which can be used as reference inputs
  - 16 single-pole digital outputs
- > 2/3 Mini-I/O sockets for encoder or 1 Mini-I/O socket (X41) for encoder emulation
  - Incremental encoder with TTL signal
  - Absolute encoder with SSI interface
- Supply voltages for
  - Device plus digital outputs
  - Encoder
- Memory for
  - Applications
  - Non-volatile data (non-volatile ST memory)
- USB interface for data exchange
- Reset button
  - For switching between operating states
  - For a hardware reset (cold start)
  - For importing project data when devices are exchanged
- LED display for device's operating status
- Interfaces
  - 1 Ethernet TCP/IP on RJ45 socket
  - 1 EtherCAT on RJ45 socket
  - 2 CANopen on RJ45 socket
  - 1 CANopen on 9-pin female D-Sub connector
- 1 CANopen or 1 PROFIBUS DP interface on 9-pin male D-Sub connector, selectable with software

# 2.2 Front view

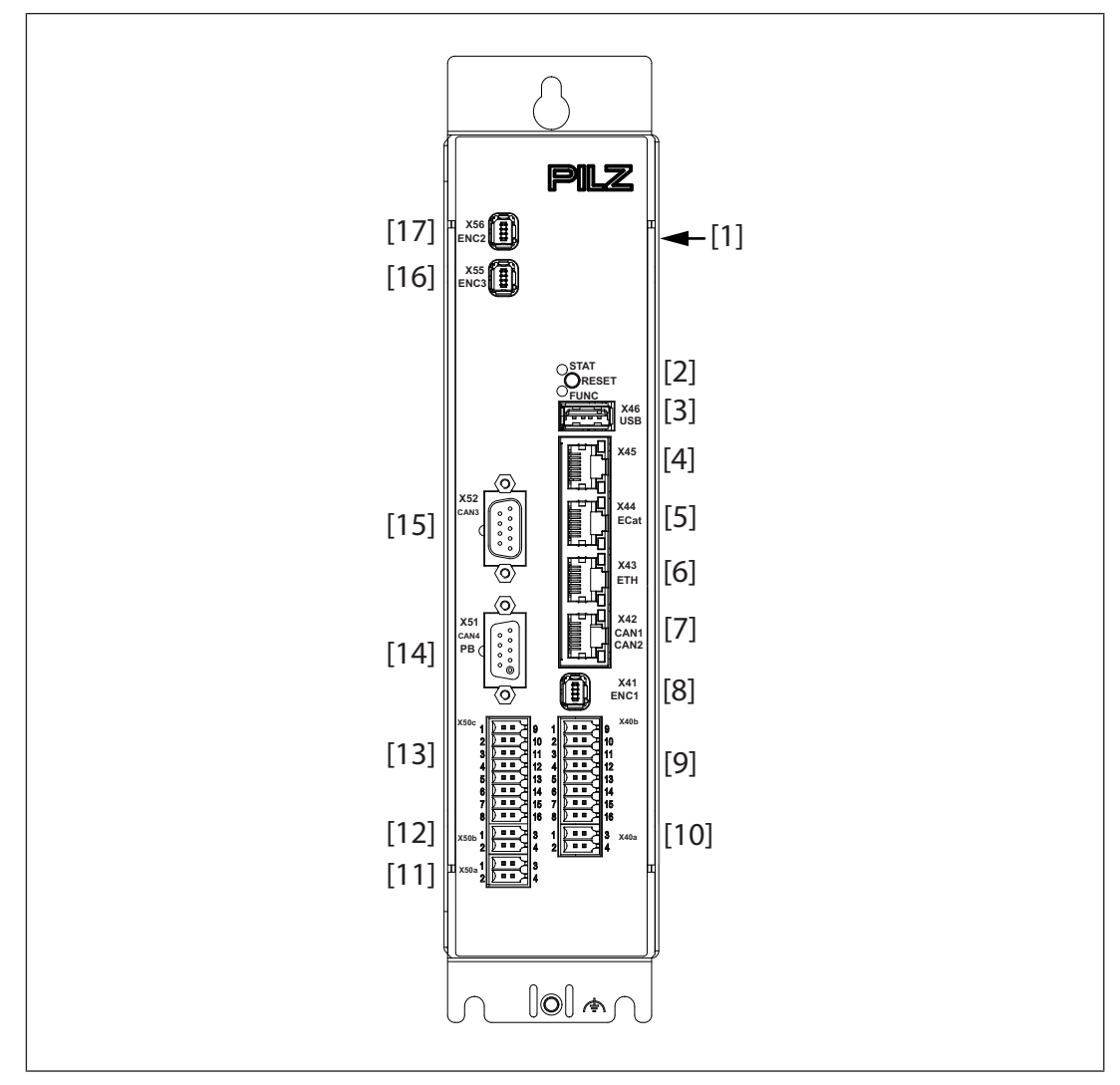

### Legend

- [1] Type label, on the side of the housing
- [2] Reset button and LEDs to display operating states
- [3] X46, USB interface
- [4] X45, unused
- [5] X44, EtherCAT interface
- [6] X43, Ethernet TCP/IP interface
- [7] X42, CANopen interfaces
- [8] X41, Connection for encoder 1 or in emulation mode: Output encoder
- [9] X40b, Digital inputs and outputs
- [10] X40a, supply voltages for device and encoder on the right-hand side of the device
- [11], X50a, X50b, Supply voltages for device and encoder on the left-hand side of the
- [12] device
- [13] X50c, Digital inputs/outputs
- [14] X51, CANopen/PROFIBUS DP interface

- [15] X52, CANopen interface
- [16] X55, Connection for encoder 2
- [17] X56, Connection for encoder 3

# 2.3 Type code

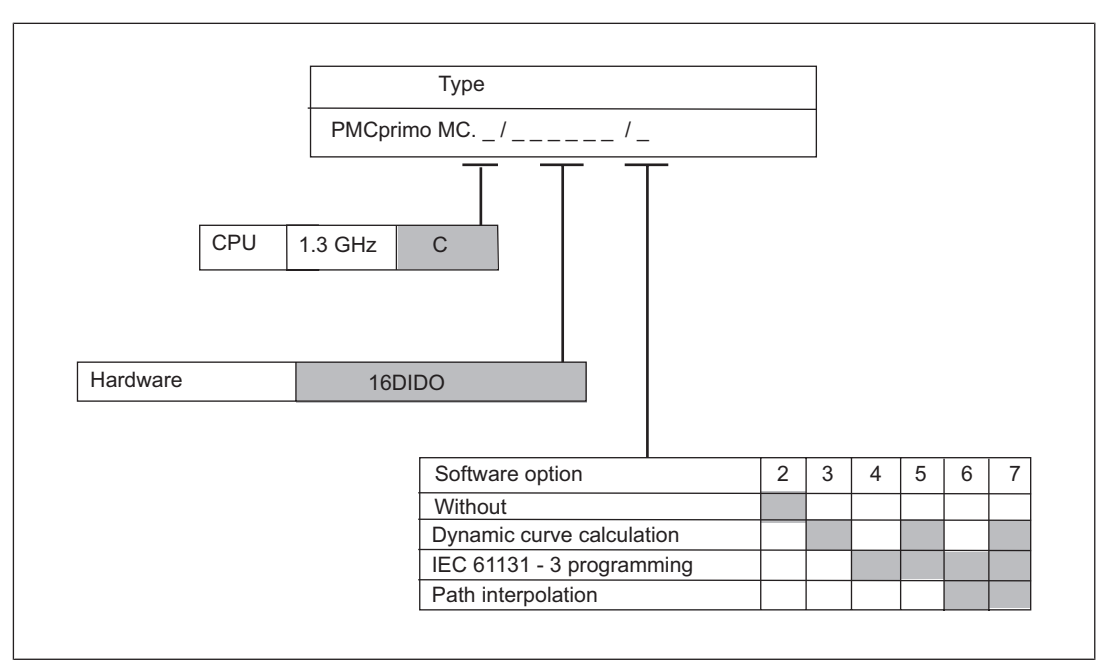

Fig.: PMCprimo MC type code

### Explanation of type code

### ▶ CPU

Clock frequency of processor

Hardware

 Diverse interfaces, see section entitled Interfaces [19] plus an optional PROFIBUS DP Slave interface via software switching.

#### Software

- 2: Software options not enabled
- 3, 5, 7: Dynamic curve calculation enabled

The dynamic curve calculation is a calculation program for allocation tables.

- 4-7: IEC 61231-3 programming enabled

The PLC functionality is programmed with CODESYS.

- 6, 7: Path interpolation enabled

PLC functionality and path interpolation

# 2.4 Type label

The type label is positioned on the side of the motion controller.

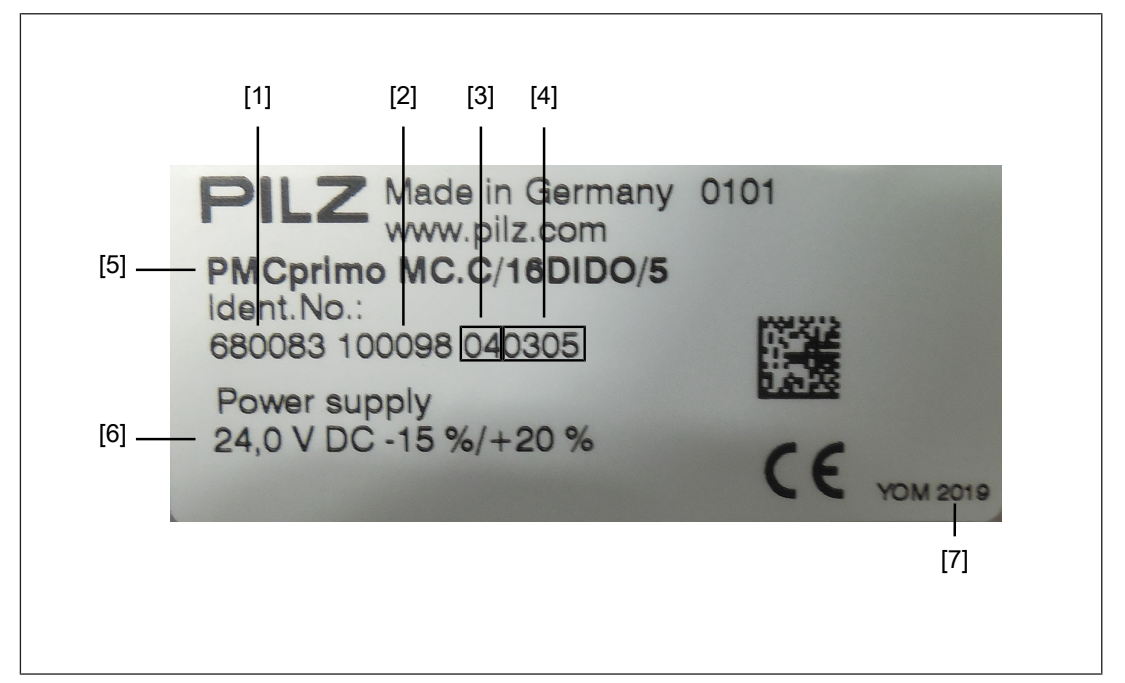

Fig.: Type label PMCprimo MC

#### Legend

- [1] Order number
- [2] Serial number
- [3] Hardware version
- [4] Firmware version
- [5] Type code
- [6] Supply voltage, voltage tolerance
- [7] Year of manufacture

# 2.5 Scope

| Order reference | Description                                            | Order number       |
|-----------------|--------------------------------------------------------|--------------------|
| PMCprimo MC     | Motion controller (for function range see "Type code") | See "Type<br>code" |

# 3 Safety

# 3.1 Intended use

The motion controller is suitable for use in logic and motion control applications.

Examples of typical application areas for the product are

- Clocked production machinery
- Continuous manufacturing processes (winding, flying saw, cross cutter)
- Machine tools
- Packaging machines
- Pick and place applications
- The following is deemed improper use in particular
- Any component, technical or electrical modification to the product,
- > Use of the product outside the areas described in this manual,
- ▶ Use of the product outside the technical details (see Technical details).

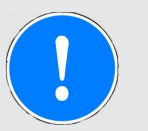

## NOTICE

#### **EMC**-compliant electrical installation

The product is designed for use in an industrial environment. The product may cause interference if installed in other environments. If installed in other environments, measures should be taken to comply with the applicable standards and directives for the respective installation site with regard to interference.

# 3.2 Safety regulations

## 3.2.1 Use of qualified personnel

The products may only be assembled, installed, programmed, commissioned, operated, maintained and decommissioned by competent persons.

A competent person is a qualified and knowledgeable person who, because of their training, experience and current professional activity, has the specialist knowledge required. To be able to inspect, assess and operate devices, systems and machines, the person has to be informed of the state of the art and the applicable national, European and international laws, directives and standards.

It is the company's responsibility only to employ personnel who

- > Are familiar with the basic regulations concerning health and safety / accident prevention,
- Have read and understood the information provided in the section entitled Safety
- Have a good knowledge of the generic and specialist standards applicable to the specific application.

# 3.2.2 Warranty and liability

All claims to warranty and liability will be rendered invalid if

- > The product was used contrary to the purpose for which it is intended,
- Damage can be attributed to not having followed the guidelines in the manual,
- Operating personnel are not suitably qualified,
- Any type of modification has been made (e.g. exchanging components on the PCB boards, soldering work etc.).

## 3.2.3 Disposal

When decommissioning, please comply with local regulations regarding the disposal of electronic devices (e.g. Electrical and Electronic Equipment Act).

# 3.3 Standards

To use the device correctly you will need to have a good knowledge of the relevant standards and directives. The following standards are relevant:

- EN 61131-1: Programmable controllers Part 1: General information
- ▶ EN 61131-2: Programmable controllers Part 2: Equipment requirements and tests
- ▶ EN 61131-3: Programmable controllers Part 3: Programming languages

Please note this is not an exhaustive list of safety standards and directives.

Where standards are undated, the 2015-05 latest editions shall apply.

# 4 Function description

# 4.1 Device properties

# 4.1.1 Controller

The PMCprimo MC is a programmable logic controller with motion control functionalities. The controller has volatile and non-volatile memory for the operating system, the data and the device project with the user program.

It can be used for logic and motion control of intelligent drives.

User programs can be programmed in the main IEC 61131-3 languages. The software CODESYS is used to program the PLC functionality.

The motion controller has 16 digital inputs and 16 single-pole digital outputs. The inputs and outputs are read cyclically. The cycle time is  $\leq$  1ms. It can also access inputs and outputs on networked servo amplifiers from the PMC product area.

The motion controller has fieldbus interfaces for communication with the periphery.

3 encoders can be connected (incremental encoder with TTL signal or absolute encoder with SSI interface).

Two LEDs provide information on the operating states of the controller and indicate any errors.

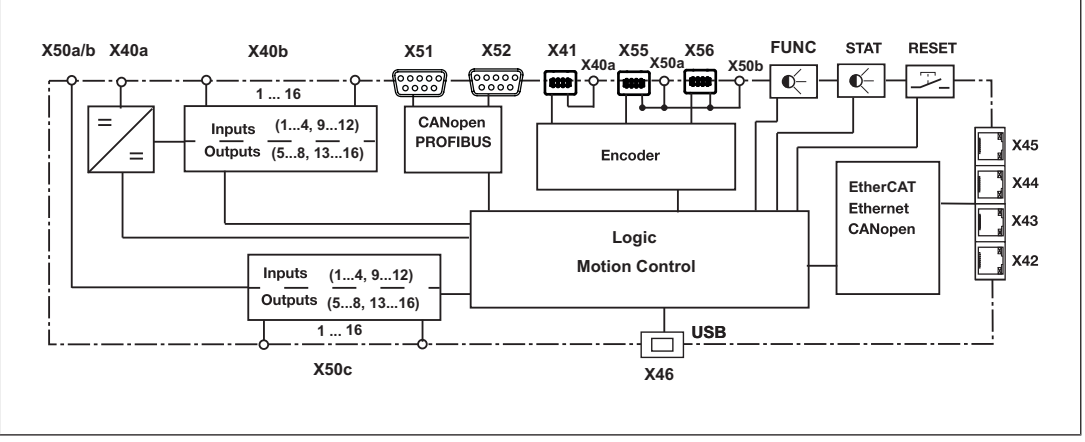

Fig.: Block diagram PMCprimo MC

### 4.1.1.1 Networking with servo amplifier

PMCprimo MC has the following options for networking with servo amplifiers:

Networking of PMCprimo MC (1) with the servo amplifier PMCprotego D (3)

- Via the communication protocol CANopen
- ▶ Via the interface X52 (9-pin D-Sub).

To create a connection, a fieldbus distributor PMCprotego D.CAN-Adapter (2) is required with the servo amplifier PMCprotego D.

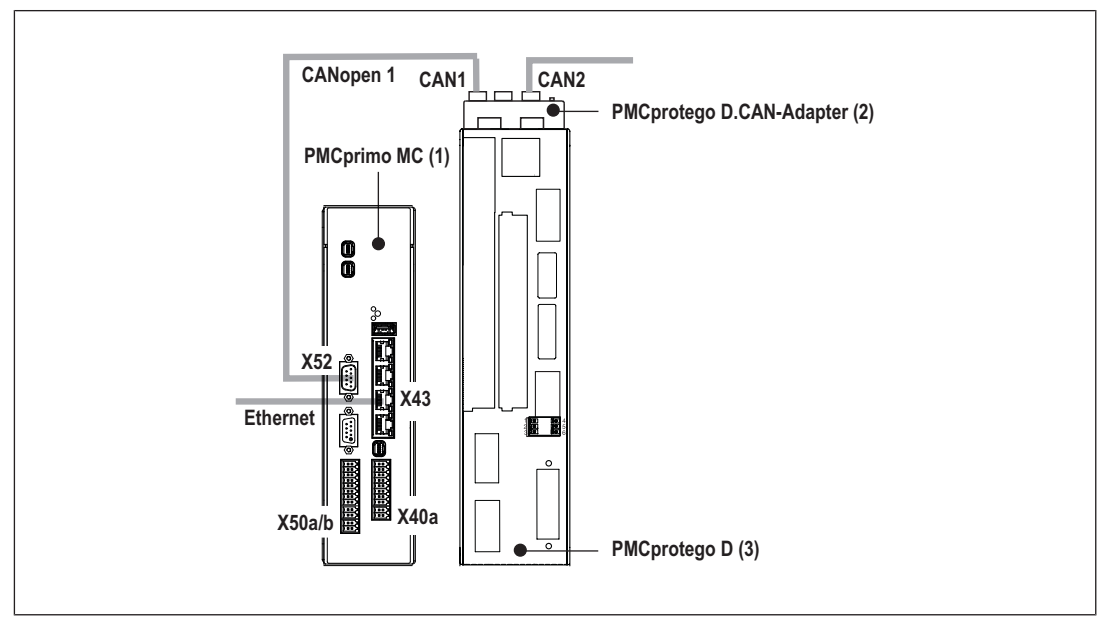

Fig.: Motion controller with servo amplifier, networking via CANopen

Networking of PMCprimo MC (1) with the servo amplifier PMCprotego D (3)

- Via the communication protocol CANopen
- Via the interface X42 (RJ45).

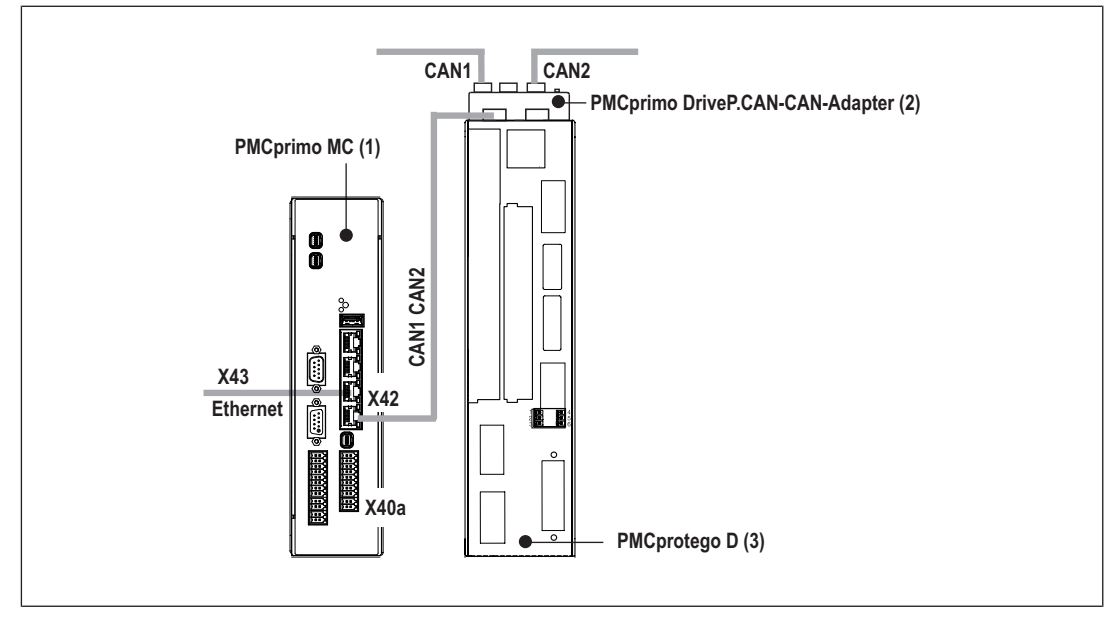

To create a connection, a fieldbus distributor PMCprimo DriveP.CAN-CAN-Adapter (2) is required with the servo amplifier PMCprotego D.

Fig.: Motion controller with servo amplifier, networking via CANopen

## Networking of PMCprimo MC (1) with the servo amplifier PMCprotego D (3)

#### Via the communication protocol EtherCAT

#### ▶ Via the interface X44 (RJ45).

There is not adapter required.

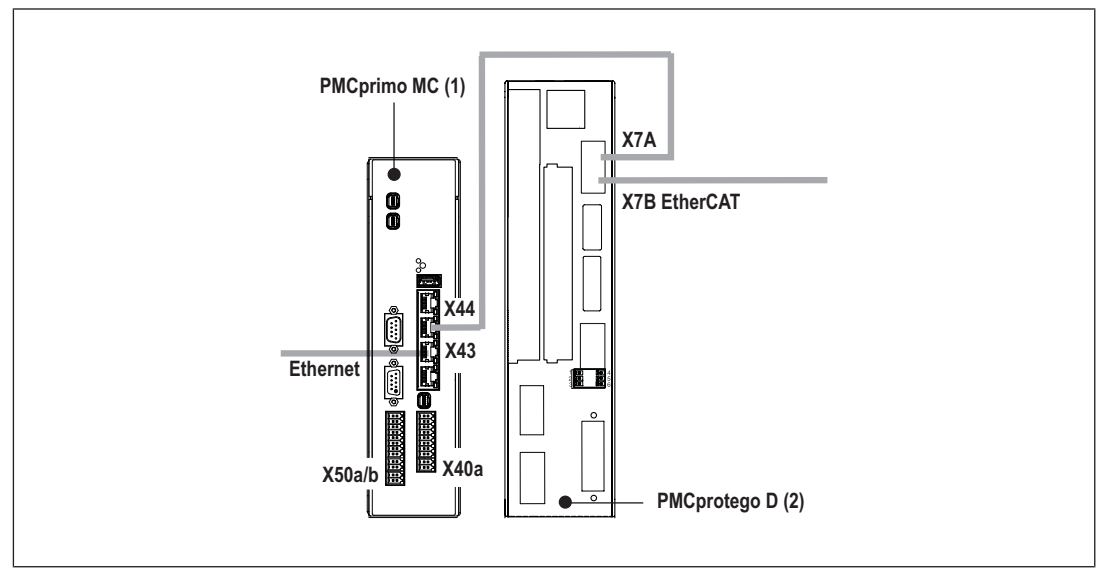

Fig.: Motion controller with servo amplifier, networking via EtherCAT

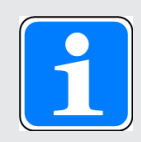

#### INFORMATION

Networking with PROFIBUS between servo amplifier and motion controller is not possible because both devices operate as slaves.

# 4.1.2 Connecting the supply voltage

Connect the following supply voltages to the device:

## Supply voltage for the device, the digital outputs and interfaces

▶ X40a/Pin 1 and Pin 3

Supply voltage for the device, the digital outputs X40b (24 VDC), the interfaces X42 to X45 and the interfaces X51 and X52

- X50a/Pin 1 and Pin 3 and X50b/Pin 1 and Pin 3 Supply voltage for the digital outputs X50c (24 V DC). The following terminals are linked internally:
  - X50a/Pin 1 and X50b/Pin 1 (24 V)
  - X50a/Pin 3 and X50b/Pin 3 (0 V)
  - X50a/Pin 2 and X50b/Pin 2
  - X50a/Pin 4 and X50b/Pin 4

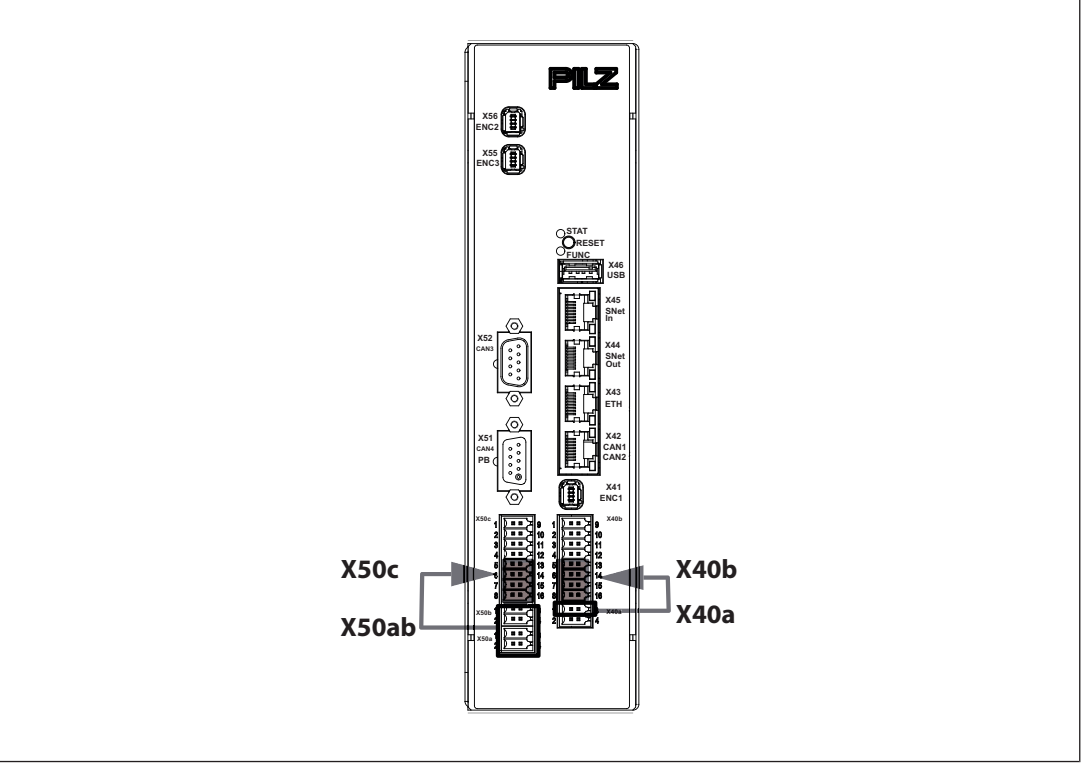

Fig.: Connecting the supply voltage for device, digital outputs and interfaces

### Connect the following supply voltages for the encoders:

X40a/Pin 2 and Pin 4

Supply voltage for the encoder X41 (5 V, 10-30 VDC).

The voltage is wired directly to the Mini-I/O socket X41/Pin 1 and Pin 2.

> X50a/Pin 1 and Pin 3 and X50b/Pin 1 and Pin 3

Supply voltage for the two encoders X55 and X56 (5 V, 10-30 V DC).

The following terminals are linked internally:

- X50a/Pin 1 and X50b/Pin 1 (24 V)
- X50a/Pin 3 and X50b/Pin 3 (0 V)

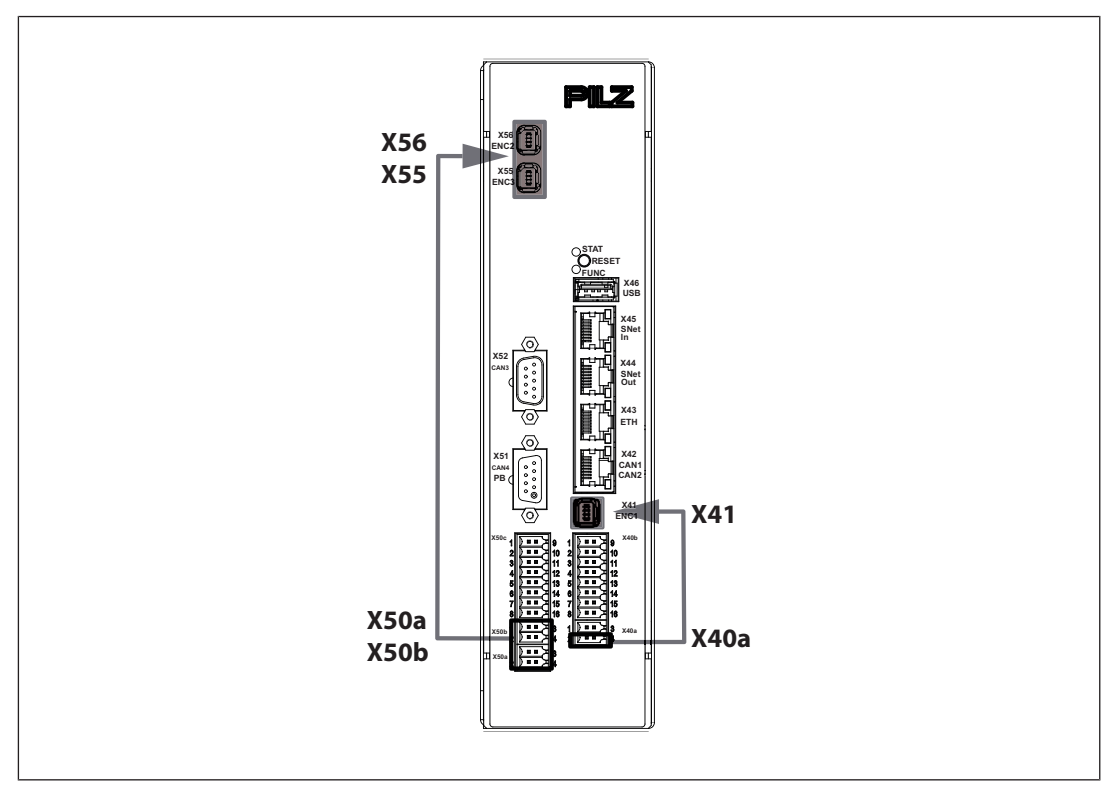

Fig.: Connecting the supply voltage for encoder

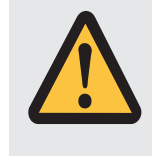

## CAUTION!

### Risk of material damage by applying the supply voltage

Do not connect the supply voltage for the encoder when the encoder input is used in emulation mode (as an output).

Further information on the emulation mode is available at: Encoder emulation [42] 23].

## 4.1.3 Digital inputs

The device has 16 digital inputs (X40b: Pin 1 ... 4 and Pin 9 ... 12, X50c: Pin 1 ... 4 and Pin 9 ... 12).

The inputs are compatible with EN 61131-2, Type 1.

The time behaviour of the digital inputs depends on the method of use:

- ▶ With normal use, the inputs have a filter time of  $\leq$  600 µs.
- If the inputs are used as reference inputs, the reaction time to 0/1 or 1/0 pulse edges is < 5µs.</p>
- The inputs can be used as reference inputs, to poll the position of the encoder for example.

# 4.1.4 Digital outputs

The device has 16 single-pole digital outputs (X40b: Pin 5  $\dots$  8 and Pin 13  $\dots$  16, X50c: Pin 5  $\dots$  8 and Pin 13  $\dots$  16).

Signals at the output

- ▶ "0" signal (0 V) at the output:
  - Output is high impedance
  - No current to the load
- ▶ "1" signal (+24 V) at the output:
  - Output is low impedance
  - Current is supplied to the load
  - The maximum current strength per output is 0.5 A.

All digital outputs are protected against short circuit and overload.

The outputs can be used to connect relays, valves or inputs from another controller, for example.

## 4.1.5 Interfaces

#### 4.1.5.1 Overview

The motion controller PMCprimo MC has various fieldbuses for communication with the periphery. These are available on RJ45 sockets on the front of the device or 9-pin D-Sub connections. The interfaces are suitable for the following applications:

#### CANopen

- Real-time capable networking between CAN devices and the motion controller
- Suitable for applications
  - with  $\leq$  49 subscribers
  - with cycle time of  $\geq$  1 ms
  - in existing networks (e.g. with PMCtendo DD5).
- Connection to the servo amplifier PMCprotego D via the fieldbus junction box PMCprotego D.CAN-CANbus Adapter (fieldbus junction box, can be ordered as an option)

#### PROFIBUS DP Slave

- Hardware switching via software command, from CANopen to PROFIBUS DP.
- Networking between the motion controller and a PROFIBUS Master.
- Suitable for data exchange with a third party controller.

#### Ethernet

#### - Ethernet TCP/IP

- Communication between the programming device and the motion controller
- Suitable for configuration, programming, commissioning

#### - Modbus TCP/IP

- Communications protocol based on Industrial Ethernet (TCP/IP over Ethernet).

– Suitable for networking between the motion controller and a visualisation device or a PSS 4000, for example.

- EtherCAT as a drive bus
  - EtherCAT is an Ethernet-based master bus system suitable for industrial use. It is suitable for real-time capable networking between the motion controller PMCprimo MC and the servo amplifier PMCprotego D.
  - The PMCprimo MC acts as Master
  - Suitable for applications
    - with ≤ 32 subscribers
    - with cycle time of 1 ms

#### ▶ USB

– For data exchange, see section entitled USB [42]

### 4.1.5.2 CANopen

The CAN network is designed as a linear structure. The CANopen communication protocol is based on CAN.

- CAN networking with the motion controller is suitable for applications with a maximum subscriber number of ≤ 49 and a cycle time ≥ 1 ms.
- Only CAN devices that are known to the controller or support a corresponding device profile can be operated in the motion controller's CAN network.
- CAN devices detected by the motion controller are ready for operation immediately after the initial network run-up. No complex configuration of the CAN devices is required.
- ▶ The overall line length and the length of the stub lines depend on the transmission rate, see section entitled Wiring guidelines for the CANopen interfaces [□ 37].
- Process data objects (PDO) are defined for each CAN device type and cannot be customised by the user.
- For servo amplifiers, the "FS" command can be used to set which process data is to be exchanged between the motion controller and the servo amplifier (see "PMCprimo Programming Manual").
- The signal lines must be terminated with resistors (120 Ohm) on the first and last subscriber.

#### - Interface X42 (RJ45)

For a PMCprimo MC, a terminating resistor can be activated in the fieldbus junction box PMCprotego D.CAN-CANbus Adapter or PMCprotego D.CAN-PROFIBUS Adapter. The resistors are generally integrated within the connected devices and must not be activated there.

#### - Interface X51, X52 (9-pin D-Sub connector)

A terminating resistor is permanently installed between Pin 2 and Pin 7. The resistors are generally integrated within the connected devices and must not be activated there.

### 4.1.5.3 PROFIBUS DP

PROFIBUS is an open fieldbus standard. Communication is defined in IEC 61158 and IEC 61784. Further provisions have been defined in specifications published by the PROFIBUS User Group. These specifications are available from PROFIBUS International.

On a certain unit type, the PROFIBUS DP interface is available together with a CANopen interface on a 9-pin female D-Sub connector (X51).

#### Properties:

- The PROFIBUS is configured using the CD command: Slave address, address range, see "PMCprimo Programming Manual".
- ▶ PROFIBUS DP with CODESYS
  - Ignores configuration with CD command
  - 1000 16 Bit signed variables available they start from address 1000
- A total of up to 108 bus variables can be read and written in command language (see "PMCprimo Programming Manual"):
  - Address space of bus variables: \$B1 to \$Bx108 (can be set using the CD command).
  - Data width: 16 Bit including sign
  - Value range: -32768 to 32767 (Hex: 0x0000 bis 0x7FFF).

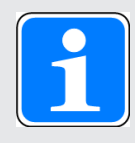

#### INFORMATION

The GSD file is available on the Pilz homepage. The name of the description file can be found in Technical details [4] 65].

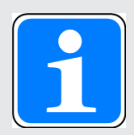

#### INFORMATION

Please also refer to the installation guidelines published by the PROFIBUS User Group.

#### 4.1.5.4 Ethernet

The Gigabit Ethernet interface (X43) connects the PMCprimo MC to a programming device for configuration, programming and commissioning. The interface can also be used to connect a visualisation device.

The Gigabit Ethernet interface is compatible with 1000Base-T (Standard Gigabit Ethernet). Data exchange is possible via Modbus/TCP.

#### 4.1.5.5 EtherCAT

EtherCAT uses the Ethernet Standard (IEEE 802.3) without modifications.

The PMCprimo MC does not require a setting (CD command) to use the EtherCAT master as a drive bus.

To do this, however, a CODESYS V3 project must be active (Boot project), where all the EtherCAT devices are configured.

Before the CODESYS project starts, all the devices must be operational so that they are detected by the EtherCAT master.

The address assignment of the network subscribers is performed automatically in the sequence of the physical arrangement. The sequence of the inserted devices in the device tree must match the physical arrangement.

Please note the following during operation:

- > The device sequence may no longer be modified.
- It is not permitted to add or remove devices.

The PMCprimo MC is an EtherCAT master, which is the only subscriber in the segment that can actively send an EtherCAT frame; all the other subscribers only forward the frames. This prevents unforeseeable delays and it guarantees real-time capability.

Bit errors in the transmission are reliably detected in the evaluation of CRC check sums. Rare interferences can be detected and localised with EtherCAT even if the interference does not influence the functionality of the machine.

#### 4.1.5.6 USB

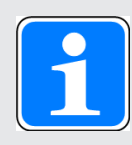

#### INFORMATION

Use a USB stick with FAT32 formatting.

- ▶ The USB interface is used for data exchange.
- ▶ The data can contain a new firmware with a complete project.
- ▶ Save data from a controller to a USB stick:
  - Save data on a USB stick into the following directory: "\PILZ\primoBACKUP\"
- ▶ To save, execute the SP11 command.
- > Save data for device exchange via reset button to USB stick:
  - Make sure that the directory "primoBACKUP" does not exist on the USB stick. (avoid overwriting accidentally)
  - Insert USB stick
  - Press the RESET button during the boot process until the LEDs flash blue.
- Copy data stored on a USB stick to the controller:
  - Insert USB stick
- Activate the hardware reset (cold start) by pressing the "RESET" button, see Functions of the reset button [4] 61].

### 4.1.6 Encoder

Depending on the configuration, the device has

- ▶ 3 encoder connections X41, X55 and X56 (Mini I/O sockets)
- 2 encoder connections X55 and X56 (Mini I/O sockets) and 1 encoder connection X41 for Encoder emulation [23]

The following encoders are supported:

Incremental encoder with TTL signal

Absolute encoder with SSI interface

The supply voltages of the encoders are connected to separate terminals of the device

- X40a/Pin 2 and Pin 4 for encoder at X41
- > X50a/X50b/Pin 2 and Pin 4 combined for encoders at X55 and X56

The size of the voltage depends on the encoder (e.g. 5 V, 10 - 30 VDC).

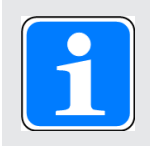

### INFORMATION

For details of how to connect the supply voltage see Supply voltage [29].

#### **Encoder emulation**

The encoder connection X41 can be used as an output, see Encoder emulation [23].

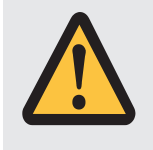

#### CAUTION!

### Risk of material damage by applying the supply voltage

Do not connect the supply voltage for the encoder when the encoder input is used in emulation mode (as an output).

# 4.1.7 Encoder emulation

Prerequisite: Motion Controller from Firmware version 0305 (see Type label [4] 11])

To interconnect motion controllers and to be able to synchronise the position, the **encoder input X41** can be used as an output. The output emulates the behaviour of a relative incremental encoder and it works as a virtual axis.

For each increment, the virtual axis moves and the A/B signal changes. So the relative position of a motion controller (master) to another motion controller (slave) can be communicated.

Further information on the encoder emulation can be found in the chapter Technical details. [22 65]

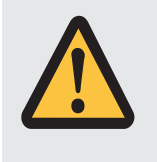

### CAUTION!

Risk of material damage by applying the supply voltage

Do not connect the supply voltage for the encoder when the encoder input is used in emulation mode (as an output).

Software settings are required (see PMCprimo programming manual) to activate this function:

- Using the software tool CODESYS: In the function block "SetFeedbackEncoder"
- Using the software tool PASmotion with command language: FS 37

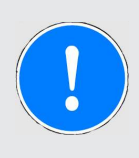

#### NOTICE

The maximum output frequency of the encoder emulation is 250 kHz (250000 incr./s). When the output frequency is exceeded, no further signals are output at the output.

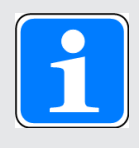

## INFORMATION

Only one device must be operated at the output (X41) of the encoder emulation. To connect several devices to the encoder interfaces, you require a splitter that amplifies the signals.

## 4.1.8 Reset button

The "RESET" button is mounted in a recess on the front of the unit. It can only be accessed using an appropriate tool (e.g. a pin).

The following actions can be triggered by pressing the "RESET" pushbutton:

- Change from "Startup" operating status to "Boot Menu"
- Hardware reset (cold start): Change from operating states "RUN" or "STOP" to "Startup" (if a USB stick is inserted, any device data present will be copied, see Functions of the reset button [1].)
- Change from "RUN" operating status to "STOP"
- Change from "STOP" operating status to "RUN"

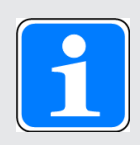

#### INFORMATION

For further information on the reset button see the chapter entitled Operation [23 55].

# 4.2 Software

Various tools are available for planning, configuration, programming and commissioning. They are used to create a project:

PASmotion

PASmotion is used to parameterise and commission the motion controller and the servo amplifier PMCprotego D.

- Terminal program: The terminal can be used to transfer commands directly to the hardware. It can also be used for firmware updates and for basic configuration of the motion controller.
- Oscilloscope function: PScope is a PC-based oscilloscope with up to 4 channels. It can be used to record and visualise signals from controllers and servo amplifiers.
- Elliptical curve tool: PMotion is a tool for constructing elliptical curves.
- Development environment in accordance with IEC 61131-3

CODESYS is a development environment for programming controllers in accordance with IEC 61131-3. Additional commands for motion sequences have been added. In addition to the core CODESYS packages the "PMC Programming Tool" also contains the target support packages and the PMCprimo base project.

The software tools are available on the Internet at www.pilz.com.

# 5 Installation

# 5.1 General requirements

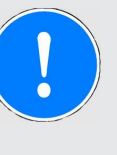

# NOTICE

Damage due to electrostatic discharge!

Electrostatic discharge can damage components. Ensure against discharge before touching the product, e.g. by touching an earthed, conductive surface or by wearing an earthed armband.

# 5.2 Dimensions

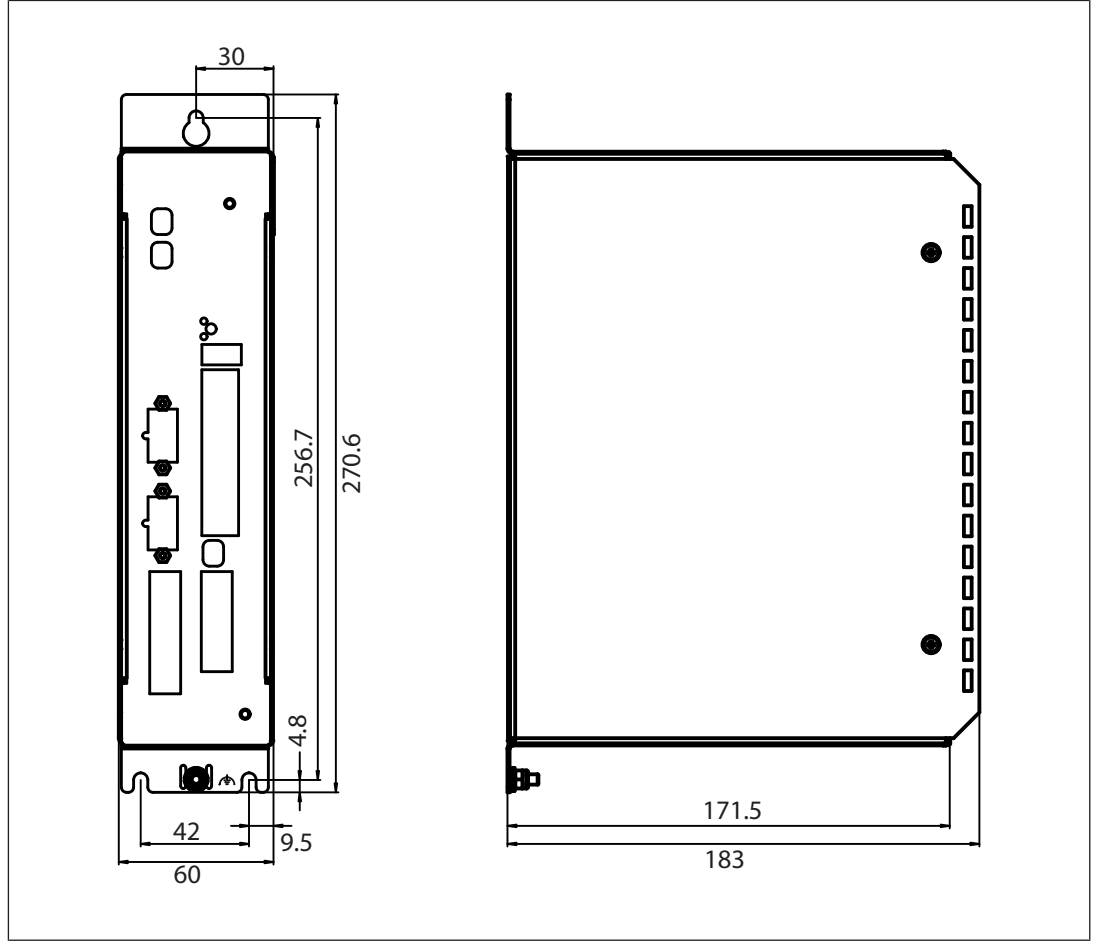

Fig.: Dimensions, stated in mm

# 5.3 Installing the unit

Installation materials: 3 hexagon socket cylinder head screws DIN 912, M5

▶ Required tool: Hexagonal wrench 4 mm

Follow the instructions below:

> Drill M5 holes in the control cabinet's mounting plate, as shown in the illustrations.

Attach the device to the control cabinet's mounting plate with a minimum distance of >5 mm to the adjacent servo amplifier.

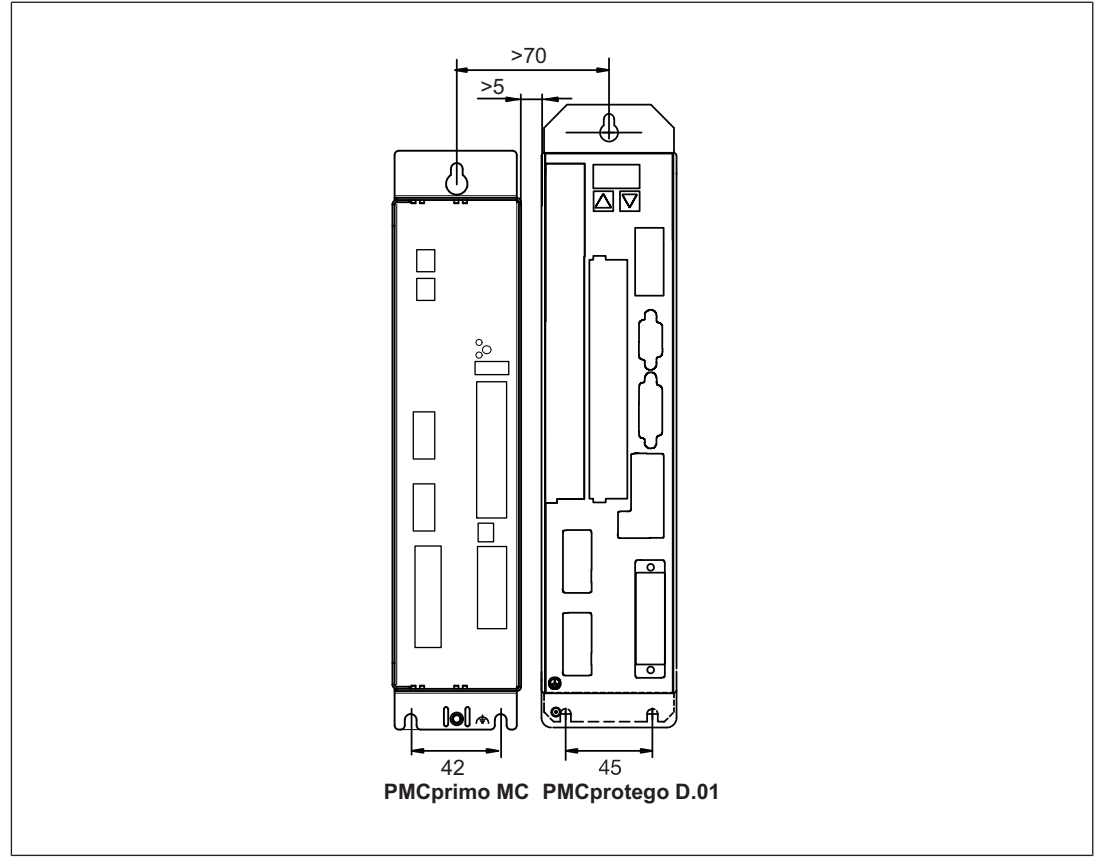

Fig.: Installing the motion control system next to a servo amplifier

# 5.4 Installing the fieldbus junction box

To network a PMCprimo MC via CANopen, PROFIBUS DP you need a fieldbus junction box. This is available as an accessory. The fieldbus junction box is plugged into the servo amplifier.

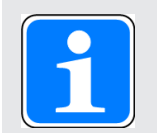

#### INFORMATION

Pin assignment, wiring and assembly are described in the operating manual for the fieldbus junction box.

To install the fieldbus junction box, follow the instructions below:

- Switch off the mains voltages and 24 V supply.
- Connect the 9-pin female D-Sub connector X6D to the male connector X6 on the servo amplifier.
- ▶ Turn the screws into the thread on the housing.

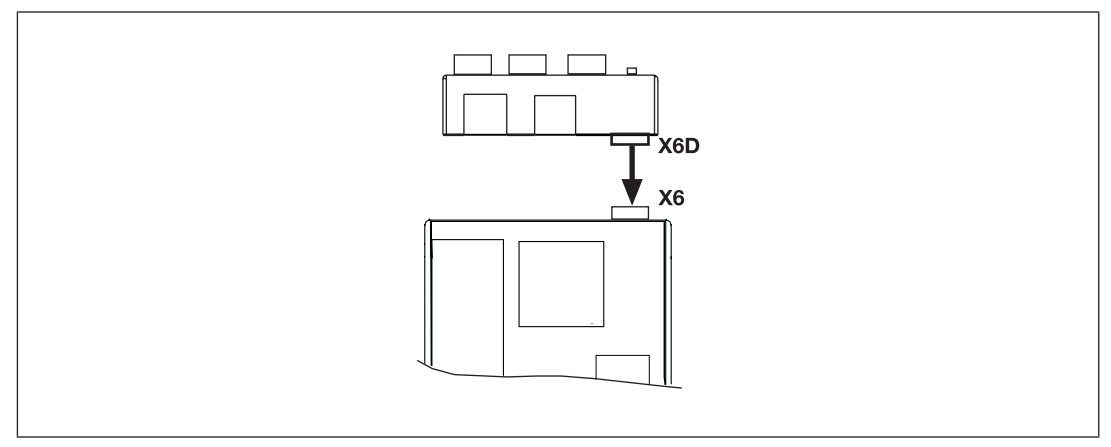

Fig.: Installing the fieldbus junction box on a servo amplifier

# 6 Wiring

# 6.1 Wiring guidelines

Please note:

Cable cross sections for field connection terminals in mm<sup>2</sup>:

- Digital inputs/outputs, supply voltage: 0.5 (AWG20) ... 1.0 (AWG18), crimp connectors with plastic collar
  - 0.75 mm<sup>2</sup> [H 0.75/16D] metrical. Ferrule length 12 mm, stripping length 14 mm
  - $0.5\ \text{mm}^2$  [H 0.5/16D] metrical. Ferrule length 10 mm, stripping length 12 mm

Inputs

- Appropriate wiring must be used to exclude short circuits between the inputs or to a supply line.
- Cables must be shielded if the signals are used as reference inputs. Other signal lines do not need to be shielded.

Outputs

If short circuits occur between the cable from the output to the load and a supply line, it will no longer be possible to switch off the load.

Possible remedy: Use separate multicore cable for supply voltages.

- ▶ Use appropriate wiring to exclude short circuits between the outputs.
- > The actuators may be connected using unshielded cables.
- ▶ The outputs do not need suppression for inductive loads.

Cable material

• Use copper wiring.

# 6.2 Supply voltage

The digital outputs and the unit need a 24 VDC supply.

- When selecting the power supply, please refer to the requirements stated under "Technical Details".
- ▶ The power supply must be able to bridge a power outage of 20 ms.

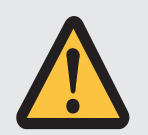

# WARNING!

### **Electric shock!**

Safe electrical isolation must be ensured for the external power supply that generates the supply voltage. Failure to do so could result in electric shock. The power supplies must comply with EN 60950-1, 05/2006, EN 61558-2-6, 11/1997.

| Connector X40a                               | Pin | Designation | Description              |
|----------------------------------------------|-----|-------------|--------------------------|
| 1 • • 3                                      | 1   | +24 V       | Supply voltage +24 VDC   |
| 2 • • 4                                      | 3   | 0 V supply  | Earth for supply voltage |
| Supply voltage for:                          |     |             |                          |
| the device, digital outputs X40b, interfaces |     |             | b, interfaces            |
| X42 to X45<br>and interfaces X51 and X52     |     |             |                          |
|                                              |     |             |                          |

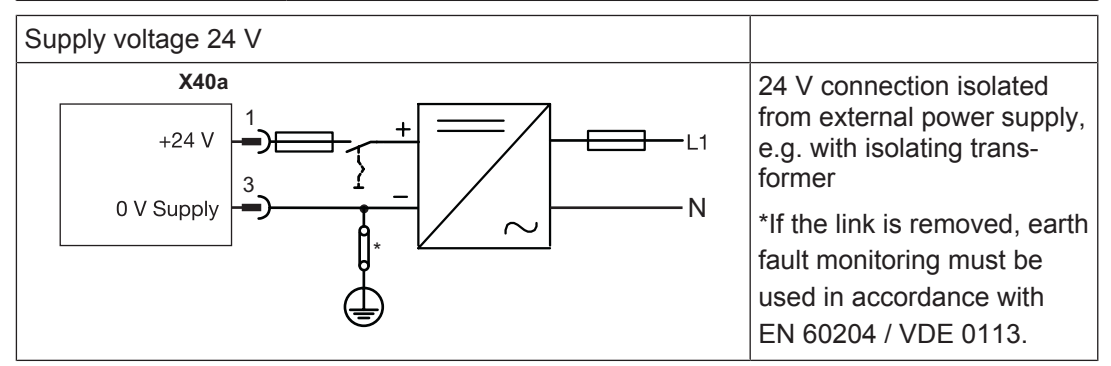

| Connector X50a/<br>X50b            | Pin                          | Designation        | Description                             |
|------------------------------------|------------------------------|--------------------|-----------------------------------------|
| X50a 1 • • 3                       | 1                            | +24 V              | Supply voltage +24 VDC                  |
| 2 • • 4<br>X50b 1 • • 3<br>2 • • 4 | 3                            | 0 V supply         | Reference earth for digital inputs X50c |
|                                    | Supply voltage for           |                    |                                         |
|                                    | the two encoders X55 and X56 |                    |                                         |
|                                    | the dig                      | gital outputs X50c |                                         |

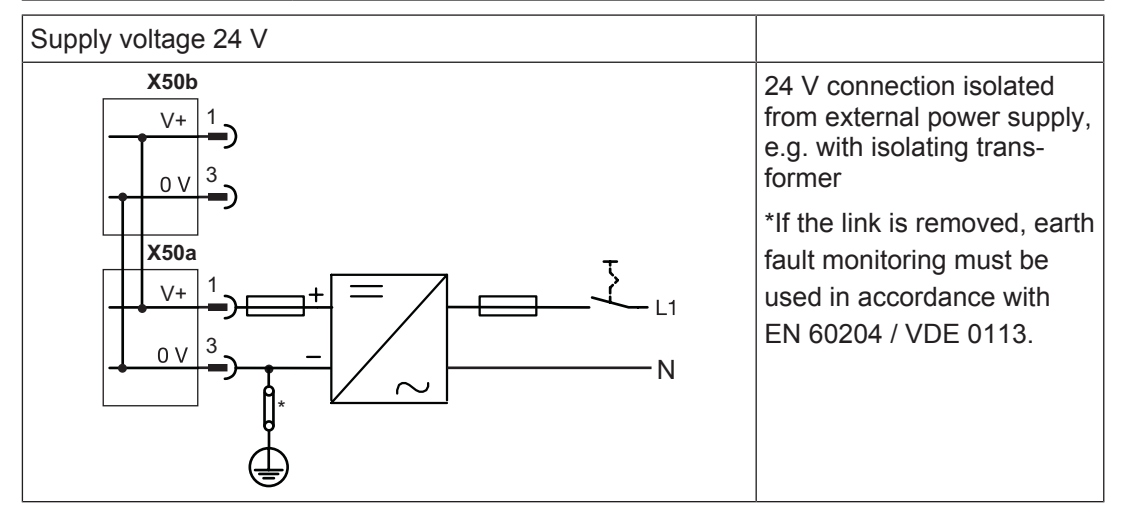

# 6.3 Digital inputs

| Connector X40a,<br>X40b               | Pin  | Designation | Description                        |
|---------------------------------------|------|-------------|------------------------------------|
| 1 • • 9 X40b                          | X40b |             |                                    |
|                                       | 1    | 11:1        | Digital, fast input 1              |
| 4 • • 12<br>5 • • 13                  | 2    | 11:2        | Digital, fast input 2              |
| 6 • • 14                              | 3    | 11:3        | Digital, fast input 3              |
| 8 16                                  | 4    | 11:4        | Digital, fast input 4              |
| 1 <b>■ ■ 3 X40a</b><br>2 <b>■ ■</b> 4 | 9    | 11:5        | Digital, fast input 5              |
|                                       | 10   | l1:6        | Digital, fast input 6              |
|                                       | 11   | 11:7        | Digital input 7                    |
|                                       | 12   | 11:8        | Digital input 8                    |
|                                       | X40a |             |                                    |
|                                       | 3    | 0 V         | Reference earth for digital inputs |
|                                       |      |             |                                    |

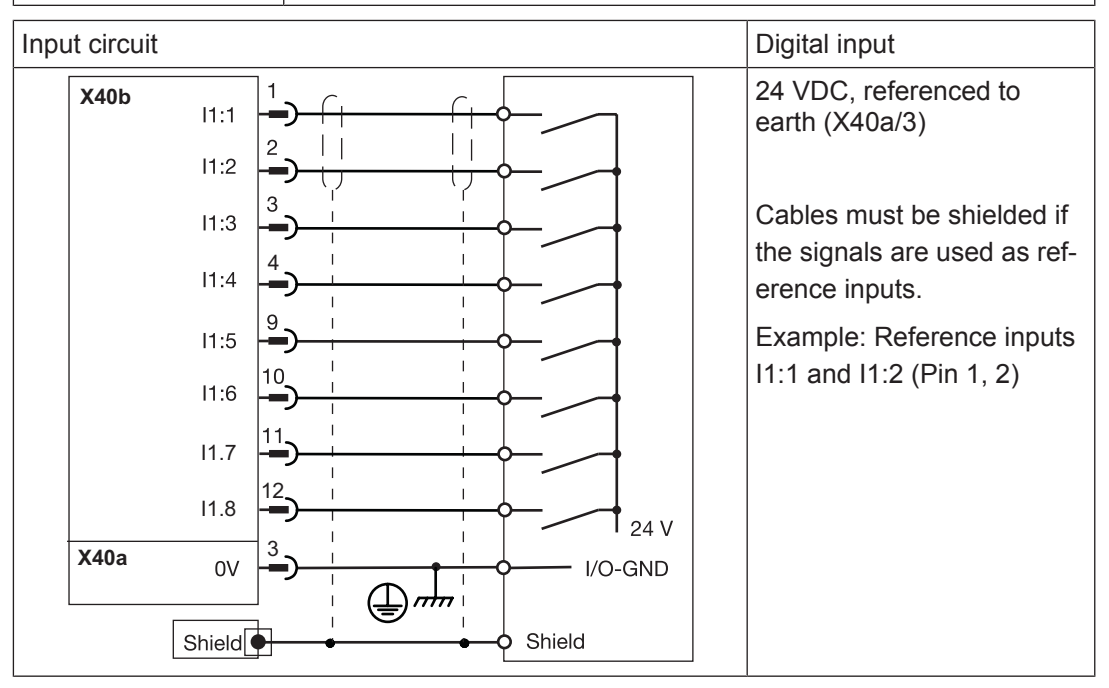

| Connector X50a,<br>X50b, X50c                | Pin  | Designation | Description                        |
|----------------------------------------------|------|-------------|------------------------------------|
| <b>X50c</b> 1 <b>= 9</b>                     | X50c |             |                                    |
| 2 = = 10<br>3 = = 11                         | 1    | 12:1        | Digital input 1                    |
| 4 <b>■ ■</b> 12<br>5 <b>■ ■</b> 13           | 2    | 12:2        | Digital input 2                    |
| 6 = = 14                                     | 3    | 12:3        | Digital input 3                    |
| 8 • 16                                       | 4    | 12:4        | Digital input 4                    |
| <b>X50b</b> 1 <b>• •</b> 3<br>2 <b>• •</b> 4 | 9    | 12:5        | Digital input 5                    |
| X50a 1 🔳 3                                   | 10   | 12:6        | Digital input 6                    |
| 2 • • 4                                      | 11   | 12:7        | Digital input 7                    |
|                                              | 12   | 12:8        | Digital input 8                    |
|                                              | X50b |             |                                    |
|                                              | 3    | 0 V         | Reference earth for digital inputs |
|                                              | X50a |             |                                    |
|                                              | 3    | 0 V         | Reference earth for digital inputs |
|                                              |      |             |                                    |

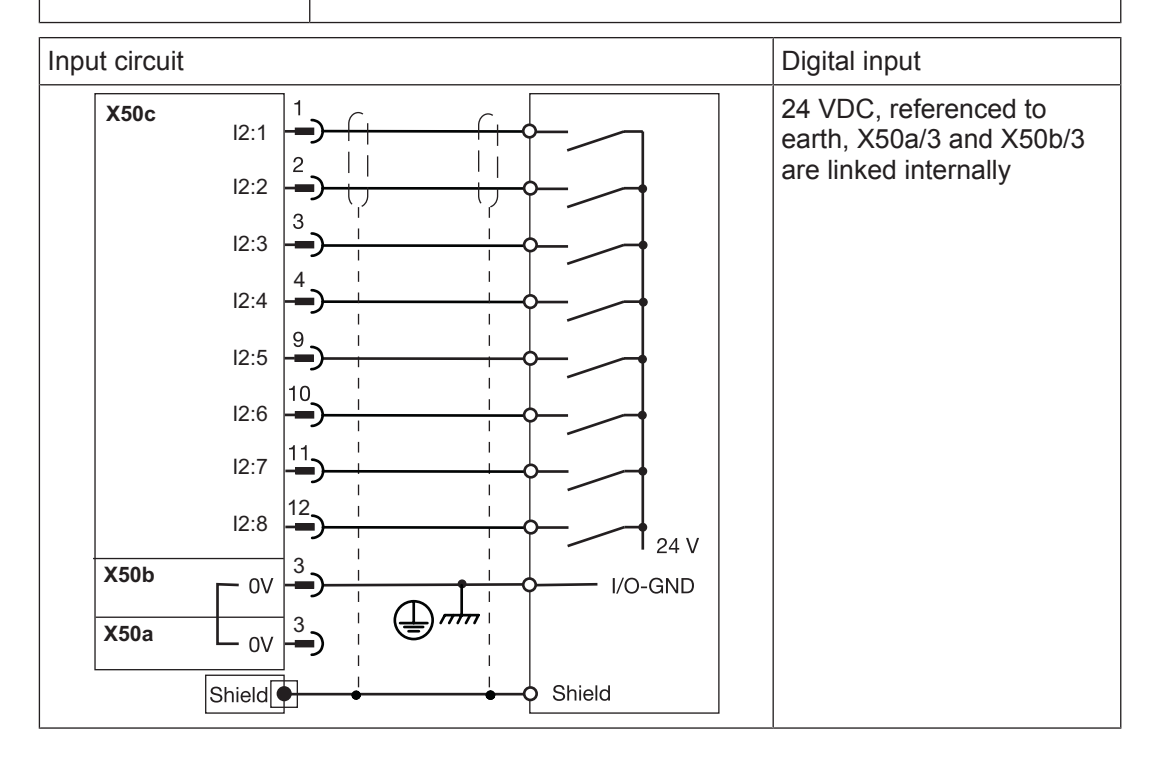

# 6.4 Digital outputs

| Connector X40a,<br>X40b | Pin  | Designation | Description                         |
|-------------------------|------|-------------|-------------------------------------|
| 1 <b>9 X40b</b>         | X40b |             |                                     |
| 2 = = 10<br>3 = = 11    | 5    | 01:1        | Digital output 1                    |
| 4 • • 12<br>5 • • 13    | 6    | 01:2        | Digital output 2                    |
|                         | 7    | 01:3        | Digital output 3                    |
| 8 • • 16                | 8    | O1:4        | Digital output 4                    |
| 1 • • 3 X40a            | 13   | O1:5        | Digital output 5                    |
|                         | 14   | O1:6        | Digital output 6                    |
|                         | 15   | 01:7        | Digital output 7                    |
|                         | 16   | O1:8        | Digital output 8                    |
|                         | X40a |             |                                     |
|                         | 1    | +24 V       | Supply voltage for digital outputs  |
|                         | 3    | 0 V supply  | Reference earth for digital outputs |

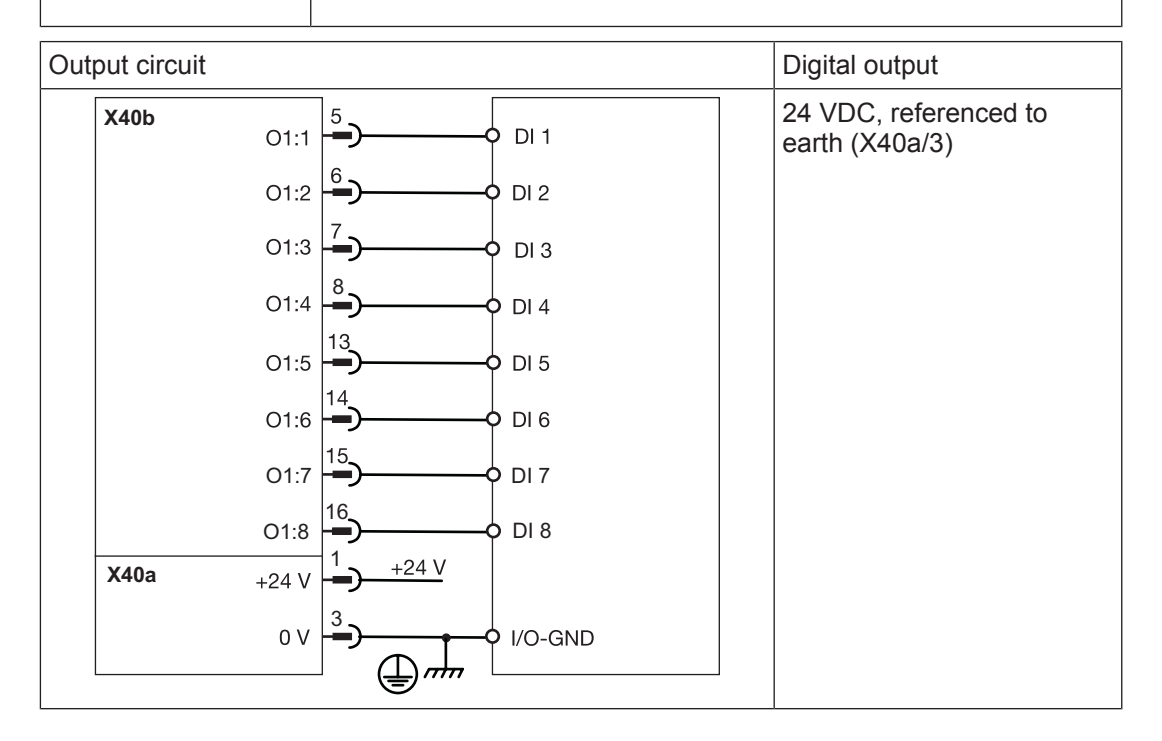

| Connector X50a,<br>X50b, X50c              | Pin  | Designation | Description                         |
|--------------------------------------------|------|-------------|-------------------------------------|
| <b>X50c</b> 1 <b>9</b>                     | X50c |             |                                     |
| 2 = = 10<br>3 = = 11                       | 5    | O2:1        | Digital output 1                    |
| 4 • • 12<br>5 • • 13                       | 6    | O2:2        | Digital output 2                    |
| 6 • • 14                                   | 7    | O2:3        | Digital output 3                    |
| 8 • 16                                     | 8    | O2:4        | Digital output 4                    |
| <b>X50b</b> 1 <b>••</b> 3<br>2 <b>••</b> 4 | 13   | O2:5        | Digital output 5                    |
| <b>X50</b> a 1 <b>■ ■</b> 3                | 14   | O2:6        | Digital output 6                    |
| 2 • • 4                                    | 15   | O2:7        | Digital output 7                    |
|                                            | 16   | O2:8        | Digital output 8                    |
|                                            | X50a |             |                                     |
|                                            | X50b |             |                                     |
|                                            | 1    | +24 V       | Supply voltage for digital outputs  |
|                                            | 3    | 0 V supply  | Reference earth for digital outputs |
|                                            |      |             |                                     |

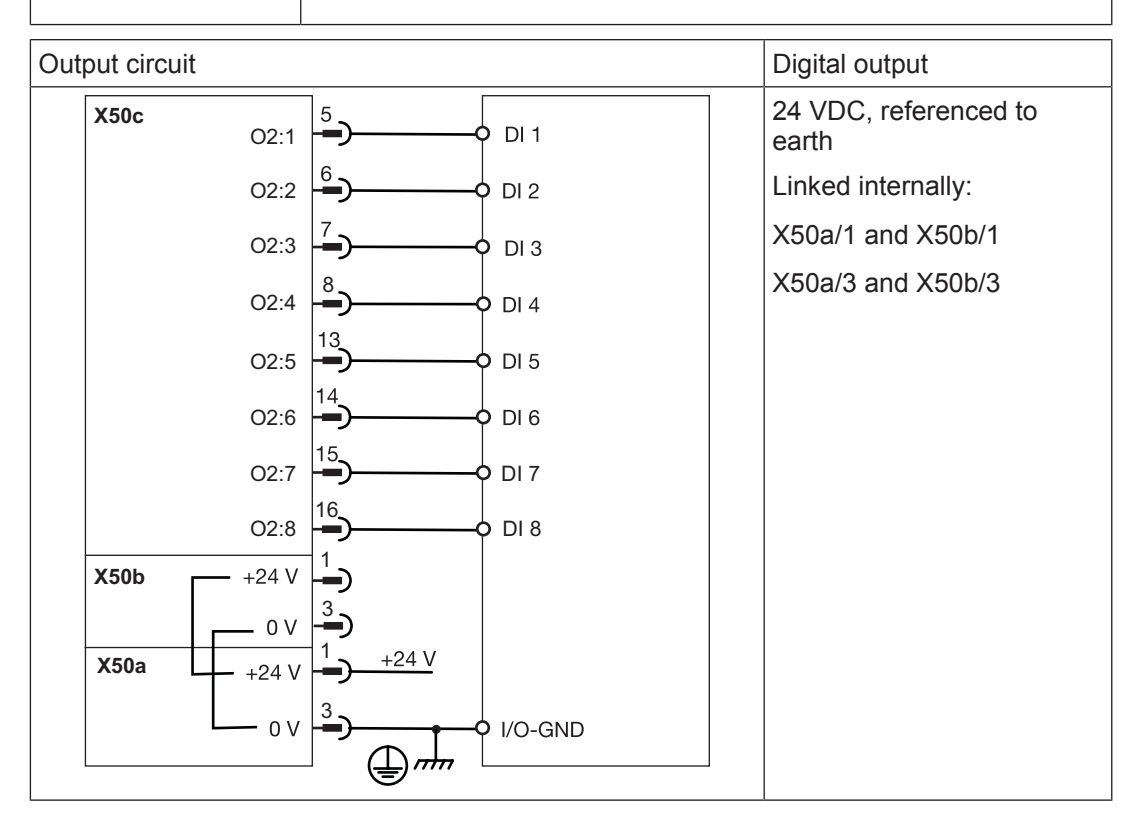

# 6.5 Interfaces

## 6.5.1 CANopen X42

There are two CANopen interfaces on the same socket. The two CANopen interfaces use the same operating earth (GND).

| Socket X42 | Pin                                                                           | Designation     | Description      |
|------------|-------------------------------------------------------------------------------|-----------------|------------------|
| 8 []]      | 1                                                                             | n. c.           |                  |
|            | 2                                                                             | n. c.           |                  |
|            | 3                                                                             | GND             | Ground           |
|            | 4                                                                             | CAN2_H          | CAN2 high signal |
|            | 5                                                                             | CAN2_L          | CAN2 low signal  |
|            | 6                                                                             | GND             | Ground           |
|            | 7                                                                             | CAN_H           | CAN1 high signal |
|            | 8                                                                             | CAN_L           | CAN1 low signal  |
|            | n.c. = n                                                                      | = not connected |                  |
|            | Device type: 2 CANopen interfaces                                             |                 |                  |
|            | Connection via fieldbus junction box on the servo amplifier PMC-<br>protego D |                 |                  |

## 6.5.2 Ethernet X43

| Socket X43 | Pin | Designation | Description |
|------------|-----|-------------|-------------|
| 8 []       | 1   | D1+         | TX D1+      |
|            | 2   | D1-         | TX D1-      |
|            | 3   | D2+         | RX D2+      |
|            | 4   | D3+         | BI D3+      |
|            | 5   | D3-         | BI D3-      |
|            | 6   | D2-         | RX D2-      |
|            | 7   | D4+         | BI D4+      |
|            | 8   | D4-         | BI D4-      |
|            |     |             |             |

The Ethernet interface is compatible with 1000Base-T (Standard Gigabit Ethernet) Recommended cable: Cat5e SF/UTP

# 6.5.3 EtherCAT X44

| Socket X44 | Pin       | Designation   | Description |
|------------|-----------|---------------|-------------|
| 8 [[]      | 1         | TD+           | Transmit +  |
|            | 2         | TD-           | Transmit -  |
|            | 3         | RD+           | Receive +   |
|            | 4         | n. c.         |             |
|            | 5         | n. c.         |             |
|            | 6         | RD-           | Receive -   |
|            | 7         | n. c.         |             |
|            | 8         | n. c.         |             |
|            | n. c. = ı | not connected |             |

Recommended cable: Cat5e SF/UTP

# 6.5.4 CANopen, PROFIBUS X51

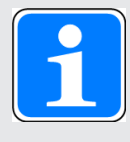

# INFORMATION

Use a straight design with axial cable routing as the PROFIBUS connector/ CANopen connector.

The PROFIBUS DP and CANopen interface are on the same socket. The PROFIBUS DP and CANopen interface use the same operating earth (GND). The PROFIBUS DP interface is implemented in accordance with the PROFIBUS-DP specification.

#### **CANopen interface**

| Socket X51 |                     | Pin | Designation | Description   |                 |
|------------|---------------------|-----|-------------|---------------|-----------------|
|            | $\overline{\frown}$ |     | 1           | n. c.         | n. c.           |
|            |                     | F   | 2           | CAN_L         | CAN low signal  |
| 9          |                     | 5   | 3           | GND           | Ground          |
|            |                     |     | 4           | n. c.         | n. c.           |
| 6          | <b>L</b>            | 1   | 5           | n. c.         | n. c.           |
|            | Ŏ                   |     | 6           | n. c.         | n. c.           |
|            |                     |     | 7           | CAN_H         | CAN high signal |
|            |                     |     | 8           | n. c.         | n. c.           |
| 1          |                     |     | n. c. = 1   | not connected |                 |

| Sock | ket X51    |   | Pin                   | Designation   | Description                              |
|------|------------|---|-----------------------|---------------|------------------------------------------|
|      | $\bigcirc$ |   | 1                     | n. c.         | n. c.                                    |
|      |            | - | 2                     | n. c.         | n. c.                                    |
| 9    |            | 5 | 3                     | RxD/TxD-P     | PROFIBUS B cable                         |
|      |            |   | 4                     | n. c.         | n. c.                                    |
| 6    | <b>L</b>   | 1 | 5                     | GND           | Ground                                   |
|      | Ő          |   | 6                     | +5 VDC / 50mA | Supply voltage for terminating resistors |
|      |            |   | 7                     | n. c.         | n. c.                                    |
|      |            |   | 8                     | RxD/TxD-N     | PROFIBUS A cable                         |
|      |            |   | n. c. = not connected |               |                                          |

#### PROFIBUS DP interface

### 6.5.4.1 Wiring guidelines for the CANopen interfaces

The CAN network is designed in a linear structure.

- The overall line length and the length of the stub lines depend on the transmission rate and on the cable properties (cable resistance and cable capacitance).
- > The signal lines must be terminated with resistors on the first and last subscriber.
- A characteristic impedance of 120 Ohm is acceptable for bus lengths up to 40 m.
- A terminating resistor is permanently installed between Pin 2 and Pin 7.

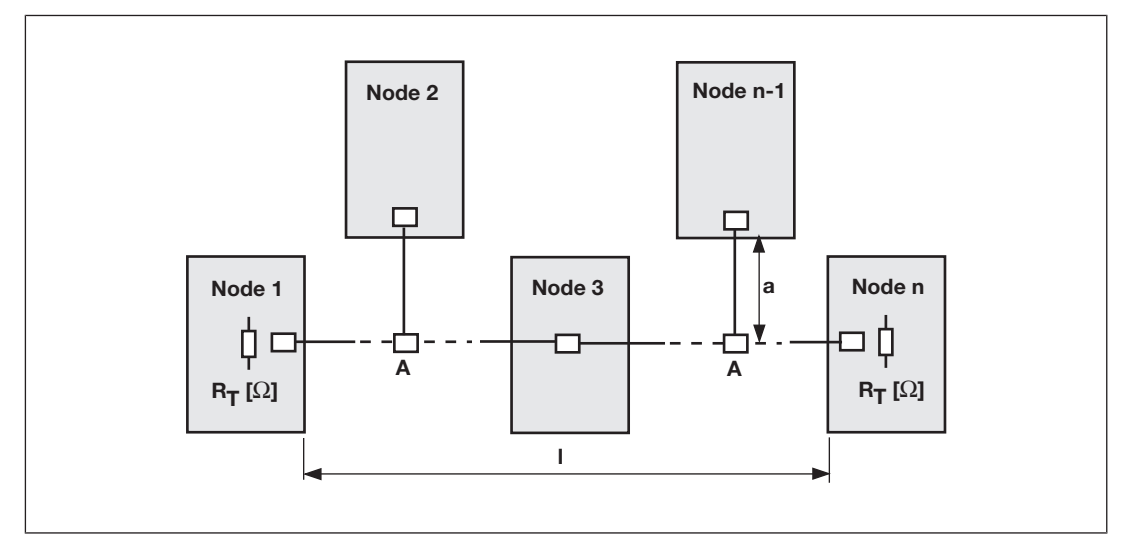

Fig.: Overall length and length of the stub lines on a CAN network.

Legend:

- Node: CANopen subscriber
- a: Length of stub line
- A: Branch
- ▶ R<sub>T</sub>: Terminating resistor

| Transmission rate<br>[kBit/s] | Bus length I [m] | Length of stub line<br>a [m] | Overall length of all stub lines [m] |
|-------------------------------|------------------|------------------------------|--------------------------------------|
| 1000                          | 10               | 1.5                          | 7.5                                  |
| 500                           | 70               | 5.5                          | 27.5                                 |
| 250                           | 115              | 11                           | 55                                   |

Relationship between transmission rate, bus length and length of stub lines:

The following table provides an approximate overview of the size of the terminating resistor  $R_T$  with different cable lengths. In each specific case, details of the characteristic impedance can be found in the cable specification.

| Bus length I [m] | Terminating resistor $R_{\tau}$ [Ohm] |
|------------------|---------------------------------------|
| 0 - 40           | 120                                   |
| 40 - 300         | 150 - 300                             |
| 300 - 500        | 150 - 300                             |

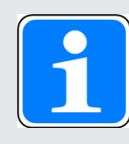

#### INFORMATION

Please also refer to the installation guidelines published by the CANopen User Group.

# 6.5.5 CANopen X52

| Connector X52         |                       | Pin | Designation | Description |                 |
|-----------------------|-----------------------|-----|-------------|-------------|-----------------|
|                       | $\overline{\bigcirc}$ |     | 1           | n. c.       | n. c.           |
|                       |                       | 1   | 2           | CAN_L       | CAN low signal  |
| 6                     |                       |     | 3           | GND         | Ground          |
|                       |                       |     | 4           | n. c.       | n. c.           |
| 9                     |                       | 5   | 5           | n. c.       | n. c.           |
|                       | l Õ )                 |     | 6           | n. c.       | n. c.           |
|                       |                       |     | 7           | CAN_H       | CAN high signal |
|                       |                       |     | 8           | n. c.       | n. c.           |
| n. c. = not connected |                       |     |             |             |                 |

# 6.6 Encoder

# 6.6.1 Supply voltage

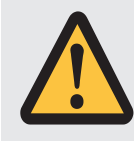

### WARNING!

**Electric shock!** 

Safe electrical isolation must be ensured for the external power supply that generates the supply voltage. Failure to do so could result in electric shock. The power supplies must comply with EN 60950-1, 05/2006, EN 61558-2-6, 11/1997.

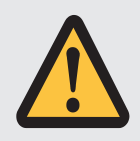

## CAUTION!

## Risk of material damage by applying the supply voltage

Do not connect the supply voltage for the encoder when the encoder input is used in emulation mode (as an output).

See information on encoder emulation [23].

| Connector X40a          | Pin    | Designation                | Description                                    |
|-------------------------|--------|----------------------------|------------------------------------------------|
| 1 • • 3 X40a<br>2 • • 4 | 2      | Encoder Supply             | Supply voltage for ex-<br>ternal encoder       |
|                         | 4      | 0 V Encoder Supply         | Supply voltage for ex-<br>ternal encoder (0 V) |
|                         | Supply | voltage for encoder at X41 |                                                |

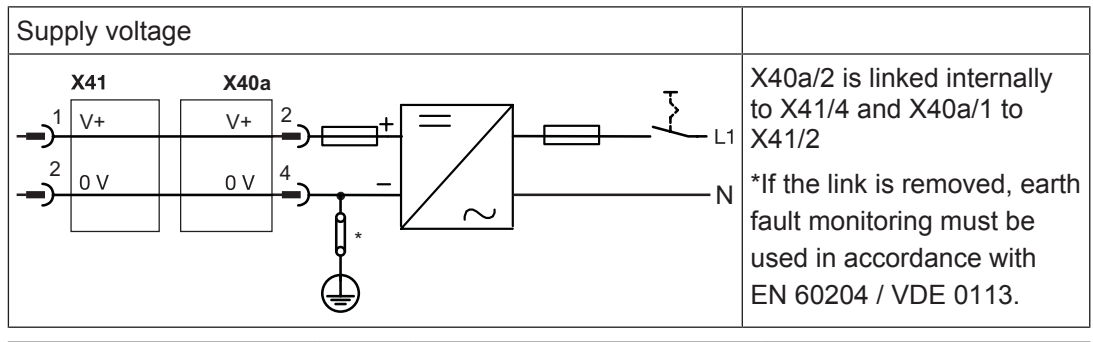

| Connector X50a, X50b                       | Pin    | Designation                   | Description                                    |
|--------------------------------------------|--------|-------------------------------|------------------------------------------------|
| <b>X50a</b> 1 <b>••</b> 3<br>2 <b>••</b> 4 | 2      | Encoder Supply                | Supply voltage for ex-<br>ternal encoder       |
| <b>X50b</b> 1 • • 3<br>2 • • 4             | 4      | 0 V Encoder Supply            | Supply voltage for ex-<br>ternal encoder (0 V) |
|                                            | Supply | voltage for encoder at X55 ar | nd X56                                         |

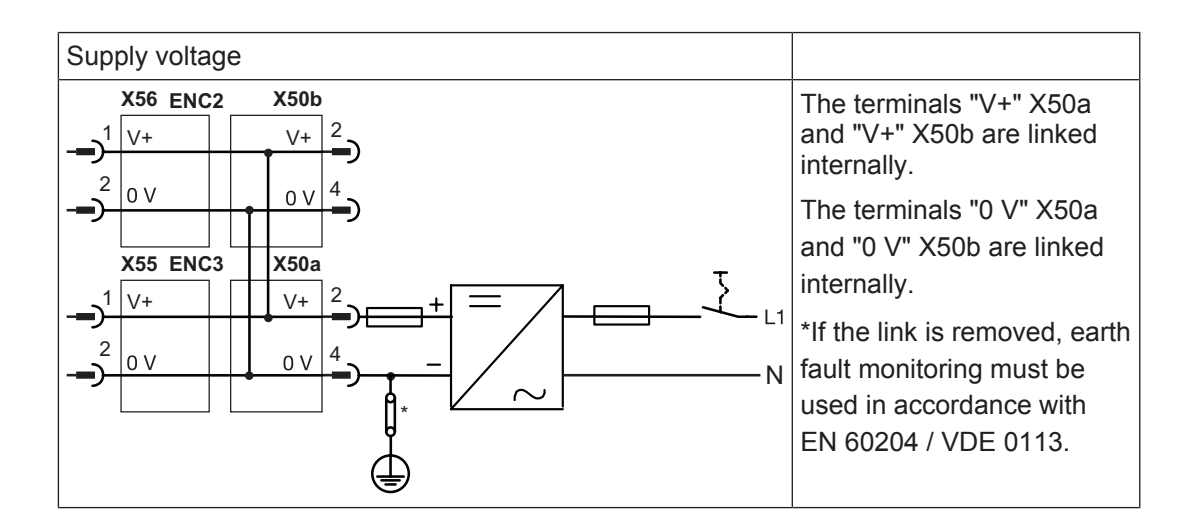

# 6.6.2 Incremental encoder with TTL signal

If the cable length is > 50 m, please speak to our Customer Support.

| Mini-I/O socket X41,<br>X55, X56 | Pin       | Designation   | Description                |
|----------------------------------|-----------|---------------|----------------------------|
|                                  | 1         | V+            | Supply voltage             |
|                                  | 2         | 0 V           | Supply voltage 0 V         |
|                                  | 3         | Т             | Reference pulse Z          |
| 7 5 3 1                          | 4         | A             | Channel A                  |
|                                  | 5         | A۱            | Channel A inverted         |
|                                  | 6         | Z١            | Reference pulse Z inverted |
|                                  | 7         | В             | Channel B                  |
|                                  | 8         | В\            | Channel B inverted         |
|                                  |           | Shield        | Shield                     |
|                                  | n. c. = r | not connected |                            |

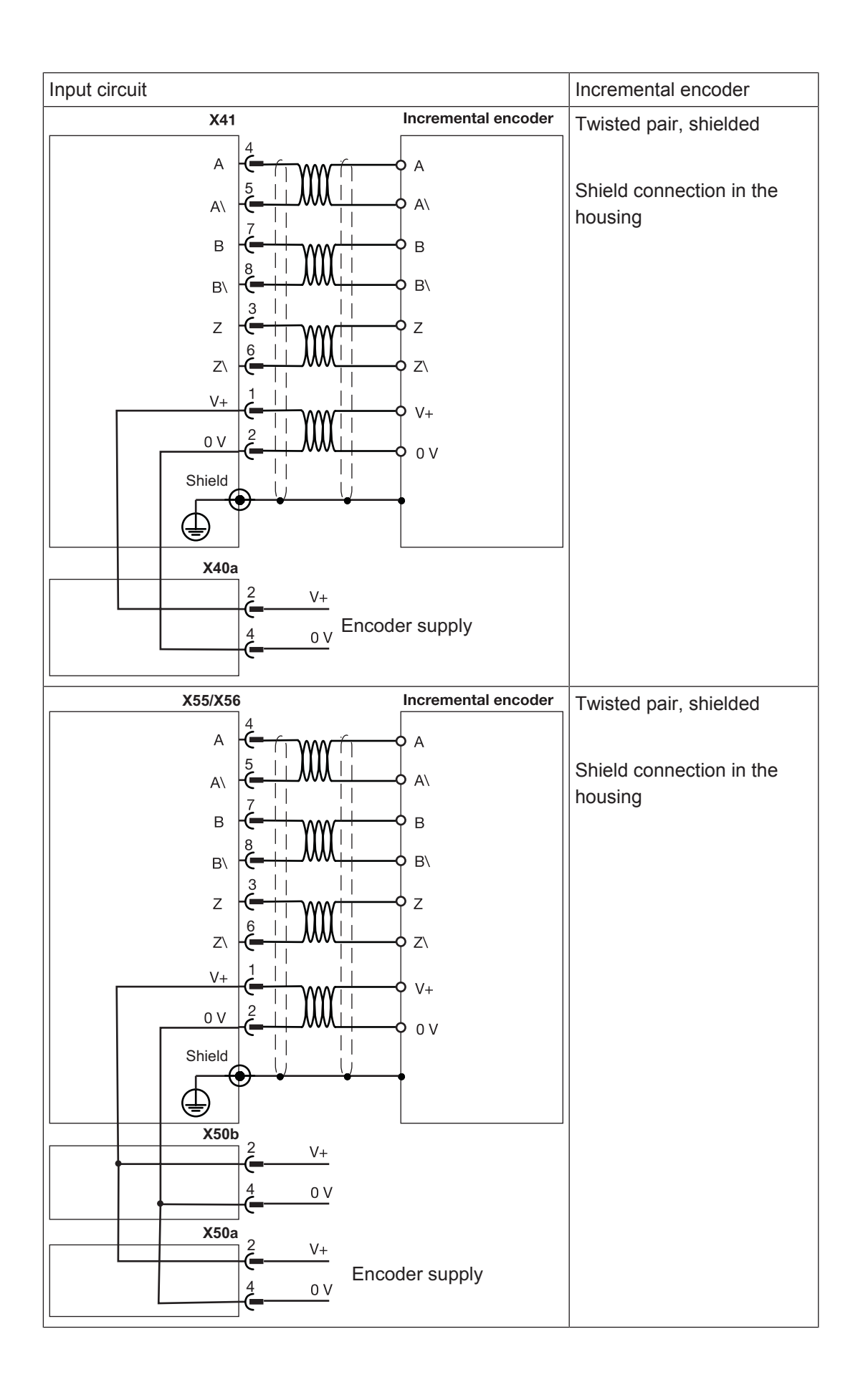

# 6.6.3 Absolute encoder with SSI interface

If the cable length is > 50 m, please speak to our Customer Support.

| Mini-I/O socket X41,<br>X55, X56 | Pin       | Designation   | Description           |
|----------------------------------|-----------|---------------|-----------------------|
|                                  | 1         | V+            | Supply voltage        |
|                                  | 2         | 0 V           | Supply voltage 0 V    |
|                                  | 3         | n. c.         |                       |
| 7 5 3 1                          | 4         | CLOCK         | Pulse signal          |
|                                  | 5         | CLOCK\        | Pulse signal inverted |
|                                  | 6         | n. c.         |                       |
|                                  | 7         | DATA          | Data                  |
|                                  | 8         | DATA\         | Data inverted         |
|                                  |           | Shield        | Shield                |
|                                  | n. c. = r | not connected | ·                     |

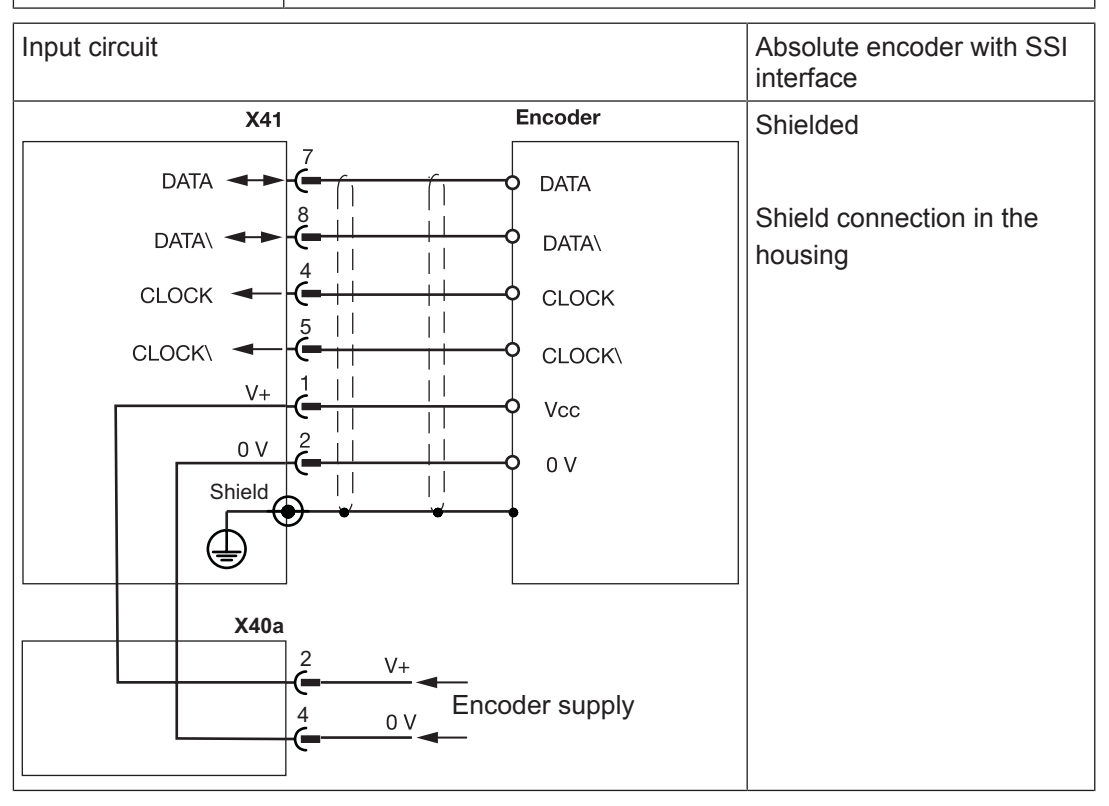

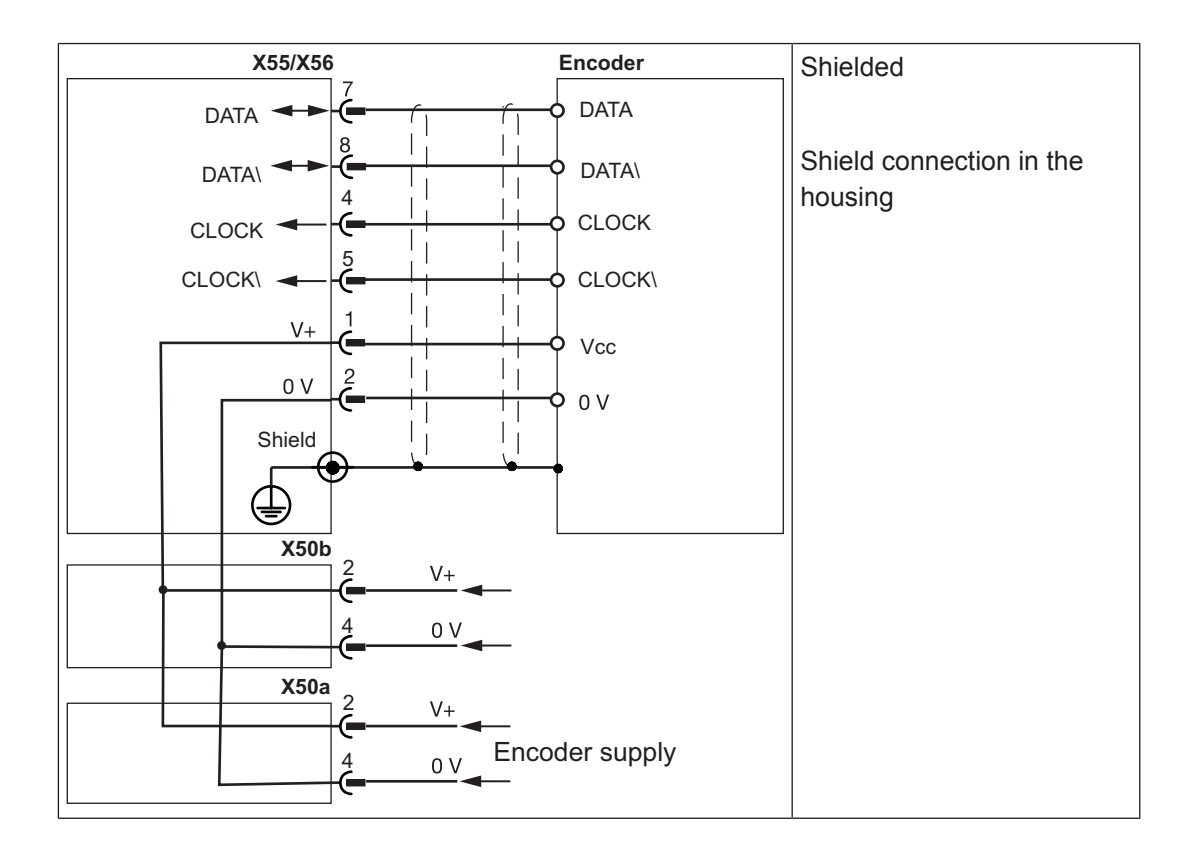

# 7 Commissioning

# 7.1 Safety guidelines

This chapter describes the communication between a PMCprimo MC and a servo amplifier PMCprotego D during initial commissioning.

Further information on commissioning the servo amplifier can be found in the operating manual.

Please note the following safety guidelines during commissioning:

- When commissioning, you must ensure that the control systems do not present a risk to persons, plant or machinery. Appropriate protection and precautionary measures must be put in place.
- To avoid personal injury and material damage, only qualified, trained personnel should work on the devices. Qualified technical staff are those who are familiar with the transport, installation, commissioning, maintenance and operation of the device. They will be familiar with the relevant standards and regulations.
- Prior to commissioning the machine manufacturer must produce a hazard analysis for the machine and take appropriate measures to ensure that unexpected movements do not cause injury to people or damage to equipment.
- Only specialist staff with extensive knowledge of drive technology and control engineering should be permitted to program a running drive online.
- Data stored on data media is not protected from unintended changes by third parties. Data must be checked for accuracy before it is downloaded to the control system.
- Prior to installation and commissioning, information in this operating manual, and in particular the safety guidelines, must be carefully read and considered (see Chapter entitled "Safety"). Personal injury and material damage may result if devices are handled incorrectly.
- It is essential to comply with the technical details and specifications (type label and documentation).

# 7.2 Commissioning the PMCprimo MC

# 7.2.1 Preparing for commissioning

## PASmotion

Install the commissioning software PASmotion. The software is available on www.pilz.com.

Example 1 via CANopen interface: Connect PMCprimo MC and PMCprotego D

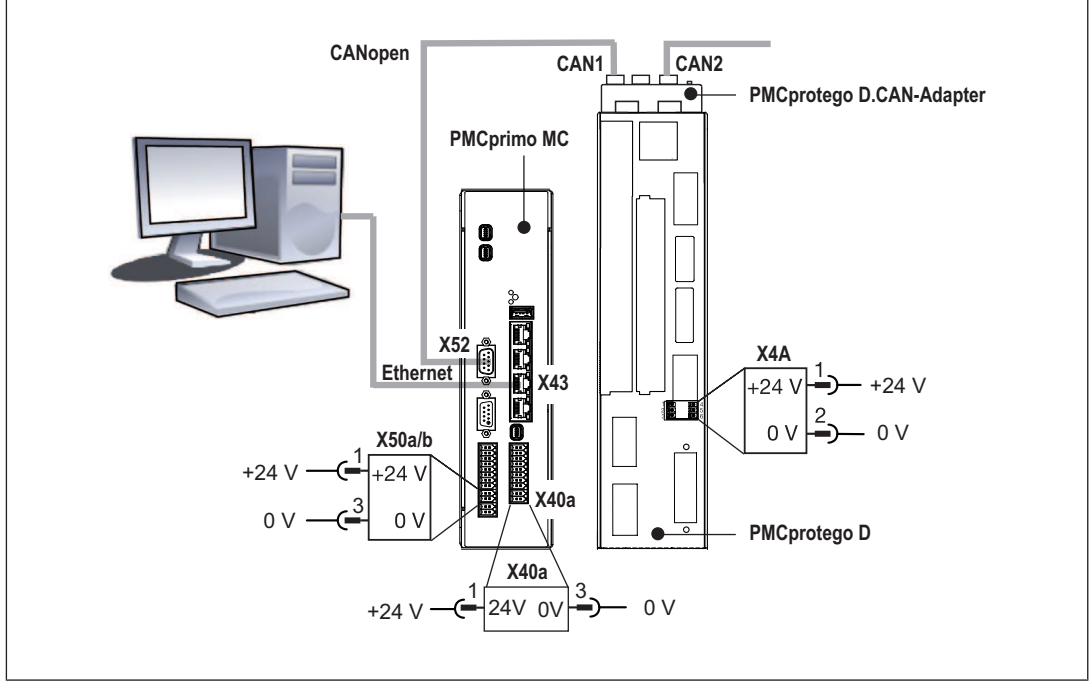

Fig.: Connect PMCprimo MC and PMCprotego D, example 1 via CANopen interface

Prerequisites:

A fieldbus junction box PMCprotego D.CAN Adapter is inserted.

Establish the following connections:

- Connect X52 on the motion controller to X6B on the fieldbus junction box.
- Connect the Ethernet interface X43 on the motion controller to the PC.

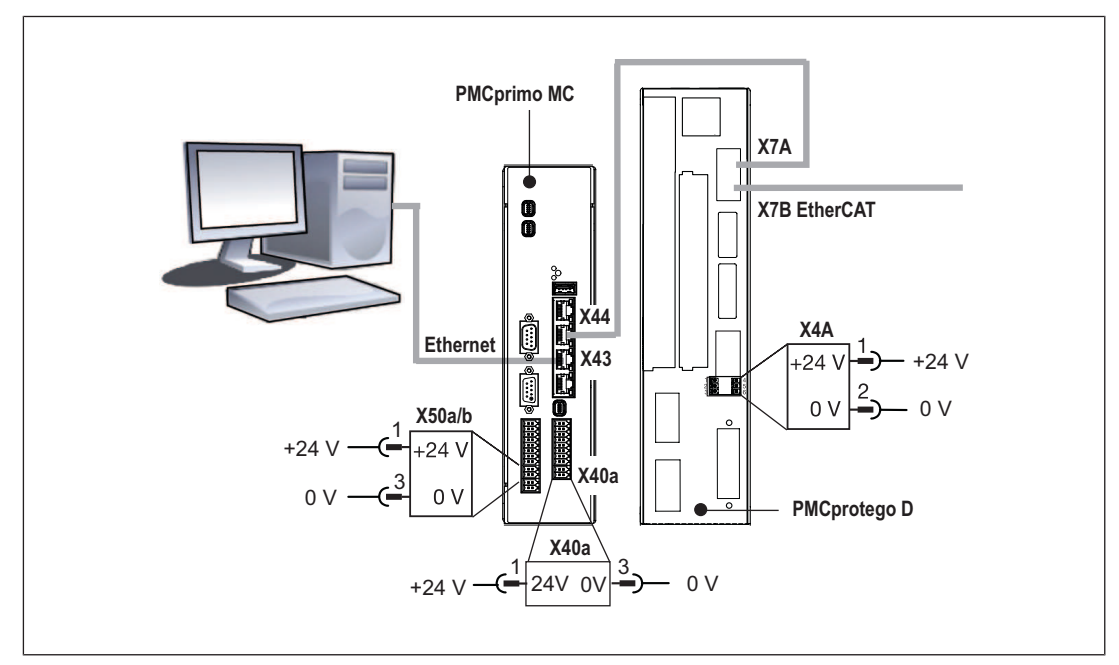

Example 2 EtherCAT interface: Connect PMCprimo MC and PMCprotego D

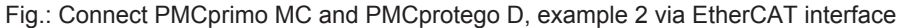

#### **Connect PMCprimo MC and PMCprotego D**

Establish the following connections:

- ▶ Connect X44 on the motion controller to X7A on the PMCprotego Ds.
- Connect the Ethernet interface X43 on the motion controller to the PC.

#### Connect the supply voltages

- Servo amplifier:
  - PMCprotego D.01 ... D.24
  - X4A/1: 24 V,

X4A/2:0V,

– PMCprotego D.48 or PMCprotego D.72

X4/1: 24 V,

- X4/3: 0 V,
- PMCprimo MC:
  - X40a/1: 24 V,
  - X40a/3: 0 V,

#### Apply the supply voltages

Switch on the supply voltages for the motion controller and the servo amplifier's control element.

The devices start. The motion controller PMCprimo MC scans the network for subscribers.

Logical axes are automatically assigned to the servo amplifiers in the motion controller if

- No configuration is stored on the motion controller
- New servo amplifiers are detected in the existing configuration

# 7.2.2 Establish communication between PMCprimo MC and PC

The following steps describe how to establish a connection between the PC and motion controller via the Ethernet interface.

Prerequisite:

- > The commissioning software PASmotion is installed on the PC.
- ▶ The supply voltages (24 VDC) must be present on the servo amplifier and PMCprimo MC.
- The configuration PC must be connected to the Ethernet interface X43 on the PM-Cprimo MC.

#### **Establish connection**

- 1. Start the commissioning software PASmotion.
- 2. Select the Terminal window.
- 3. Click on the
- icon Create New Connection.

The Connection Settings window opens.

You can now connect to a known network subscriber. If you do not know the IP address, you can browse the network for subscribers.

#### Alternative 1: The IP settings are known

- Prerequisite: The PMCprimo MC and PC must be in the same network or be accessible via a Router.
- 1. Select Ethernet.

The New Connection window opens.

2. Enter the *IP address* in the connection settings and select *Finish*.

The connection to the PMCprimo MC is established.

#### Alternative 2: The IP settings are unknown

> Prerequisite: The PMCprimo MC and the PC are in the same broadcast domain.

- 1. Select Ethernet.
- 2. From the list, select the subscriber to which you wish to connect.

Reference: Click on *Ping* to identify the device's hardware.

- 3. Select Configuration... The Device Configuration window opens.
- 4. Enter the IP settings and then select *Use this IP address*. The *Connection Wizard* window opens.
- 5. Select Finish.

The network subscriber is connected.

The motion controller reports on the configuration, once the Ethernet connection has been established.

# S T A R T SOFTWARE Firmware: 03.05.01, Oct 15 2018, 09:01:35 Motion: INSTALLED IEC PLC: INSTALLED Interpolation: INSTALLED

#### ETHERNET

| IP address: | 192.168.0.11  |
|-------------|---------------|
| Netmask:    | 255.255.255.0 |
| Gateway:    | 192.168.0.1   |

#### CHANNEL

#### HARDWARE

| Type:             | PMCprimo | MC | 1300MHz | 4xCAN |
|-------------------|----------|----|---------|-------|
| Item No.:         | 680080   |    |         |       |
| Ser. No.:         | 100033   |    |         |       |
| Pr. Ver.:         | 1.0      |    |         |       |
| Encoder:          | 3        |    |         |       |
| Inputs:           | 16       |    |         |       |
| Outputs:          | 16       |    |         |       |
| Virtual inputs:   | 56       |    |         |       |
| Virtual outputs:  | 56       |    |         |       |
| Analogue inputs:  | 0        |    |         |       |
| Analogue Outputs: | 0        |    |         |       |

# DEVICES in CAN Network: PMCtendo DD4 (SD01) at CAN4 ADDR 6 found (DS402) Inputs: 2 Outputs: 0

| Charac-<br>ter | Meaning                                                     | Detail                           | ls                                        |
|----------------|-------------------------------------------------------------|----------------------------------|-------------------------------------------|
| 0              | Address of the controller<br>(always 0 on PM-<br>Cprimo MC) |                                  |                                           |
|                | Decimal point                                               |                                  |                                           |
| 1              | Number of current axis                                      |                                  |                                           |
| :              | Status indicator of current                                 | >                                | Control loop closed                       |
| axis           | :                                                           | Control loop open                |                                           |
|                | A                                                           | Axis executes alignment movement |                                           |
|                |                                                             | С                                | Axis executes coupling process            |
|                |                                                             | I                                | Initialisation running                    |
|                |                                                             | М                                | Axis executes positioning                 |
|                |                                                             | S                                | Axis executes stop command                |
|                | V                                                           | Axis is in speed control         |                                           |
|                |                                                             | W                                | Axis is in standby                        |
|                |                                                             | Х                                | Position assignment is active on the axis |

The motion controller is ready for operation. It reports with the command prompt 0.1: Key:

# 7.2.3 Adapt basic configuration

The commissioning software PAS motion in the terminal program can be used to change the basic configuration of the motion controller using the "CD" command.

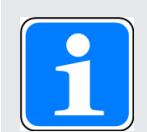

#### INFORMATION

The encoder interface ENC1 can be assigned an axis number via the basic configuration of the PMCprimo MC. (PTERM, command CD:27). For example, if the ENC1 is assigned the axis number 3, ENC2 and ENC3 are automatically assigned the subsequent axis numbers (axis number 4 and 5). As a result, interfaces ENC2 and ENC3 cannot be freely assigned. Examples in the following table: "(27) Channel for encoder":  $1 \rightarrow$  ENC1 is assigned to axis number 1.

#### 0.1: cd

0.1:

A C T U A L C O N F I G U R A T I O N:

| Operate Mode                  | Standalone             |
|-------------------------------|------------------------|
| (24) Cycle Time:              | 1000 µs                |
| ( 4) Actual IP address:       | 192.168.0.11           |
| ( 4) Actual Netmask:          | 255.255.255.0          |
| ( 4) Actual Gateway:          | 192.168.0.1            |
| (12) Number of Channels:      | 32                     |
| (27) Channel for encoder:     | 1                      |
| ( 9) CAN node address         | 50                     |
| ( 3) CAN1 baudrate:           | 1000 KBit              |
| ( 8) CAN1 cycle time:         | 4 ms                   |
| (21) CAN2 baudrate:           | 1000 KBit (equal CAN1) |
| (23) CAN2 cycle time:         | 4ms (equal CAN1        |
| (30) CAN3 cycle time:         | 4ms (equal CAN1        |
| (31) CAN3 baudrate:           | 1000 KBit (equal CAN1) |
| (32) CAN4 cycle time:         | 4ms (equal CAN1)       |
| (33) CAN4 baudrate:           | 1000 KBit (equal CAN1) |
| (22) CAN-mode: CAN1:          | Master CAN2: Master    |
| (26) PMCprotego with SD-Card: | automatic              |
| (34) PROFIBUS/CAN:            | CAN                    |
| (28) Modbus Client:           | Not active             |

| Operate Mode                               | Standalone |
|--------------------------------------------|------------|
|                                            |            |
| -<br>\************************************ | ****       |
| ): Exit menu                               |            |
| Provide application data                   |            |
| 3: Change CAN1 baudrate                    |            |
| 1: Change Ethernet                         |            |
| 3: Set CAN1 Cycle time                     |            |
| ): Set CAN address                         |            |
| 12: Change number of channels              |            |
| 21: Change CAN2 baudrate                   |            |
| 22: Enable slave mode for CAN1/2           |            |
| 23: Set CAN2 cycle time                    |            |
| 24: Change cycle time of system            |            |
| 26: Set address for PMCprotego wit         | th SD-Card |
| 27: Change channel for encoder             |            |
| 28: Set number of ModbusClient             |            |
| 29: Change ModbusClient Parameter          |            |
| 30: Set CAN3 cycle time                    |            |
| 31: Change CAN3 baudrate                   |            |
| 32: Set CAN4 cycle time                    |            |
| 33: Change CAN4 baudrate                   |            |
| 34: Activate PROFIBUS/CAN                  |            |
| Choice [Return; ESC exits menu]:           |            |

Once you exit the menu the basic configuration is active and saved, if changes have been made. You may be prompted to restart for the changes to take effect.

# 7.2.4 Configure servo amplifier

Parameters for the servo amplifiers available in the network can be set using the commissioning software PASmotion.

Please note the following prerequisites:

- ▶ The servo amplifier must not be enabled (ENABLE = 0).
- > The mains voltage for the servo amplifier's power element must be switched off.
- ▶ The 24 VDC supply voltage for the servo amplifier's control element must be present.
- The CANopen network must be configured for the motion control system and servo amplifier

Further information is available in the operating instructions for the servo amplifier.

# 7.2.5 Operate PMCprimo MC HW1 - Show Hardware

You can operate the motion controller in the commissioning software terminal by issuing commands in the command language.

#### HW1 - Show Hardware

```
0.1: hw1
0.1:
SOFTWARE
Firmware: 03.05.01, Oct 15 2018, 09:01:35
Motion: INSTALLED
IEC PLC: INSTALLED
Interpolation: INSTALLED
```

#### ETHERNET

| IP address | 192.168.0.11  |
|------------|---------------|
| Netmask    | 255.255.255.0 |
| Gateway    | 192.168.0.1   |

#### CHANNELS

| Number | 1. | .32 |
|--------|----|-----|
|        |    |     |

#### HARDWARE

|      | Туре:                  | PMCprimo | MC  | 1300MHz | 4xCAN   |         |
|------|------------------------|----------|-----|---------|---------|---------|
|      | Item No.:              | 680080   |     |         |         |         |
|      | Ser. No.:              | 100033   |     |         |         |         |
|      | Pr. Ver.:              | 1.0      |     |         |         |         |
|      | Encoder:               | 3        |     |         |         |         |
|      | Inputs:                | 16       |     |         |         |         |
|      | Outputs:               | 16       |     |         |         |         |
|      | Virtual in-<br>puts:   | 56       |     |         |         |         |
|      | Virtual out-<br>puts:  | 56       |     |         |         |         |
|      | Analogue in-<br>puts:  | 0        |     |         |         |         |
|      | Analogue Out-<br>puts: | 0        |     |         |         |         |
| DEVI | ICES in CAN Net        | work:    |     |         |         |         |
|      | PMCtendo DD4 (         | SD01) at | CAN | 4 ADDR  | 6 found | (DS402) |
|      | Inputs:                | 2        |     |         |         |         |

```
Outputs:
            0
DEVICES in EtherCAT Network:
   PMCprotego D (S706) at EtherCAT ADDR 51 found (DS402)
                 5
   Inputs:
   Outputs:
                 1
   Virtual in-
                 17
   puts:
   Virtual out-
                 19
   puts:
   Analogue in- 2 inputs linked to channel from 0.1 to 0.2
   puts:
```

# 7.2.6 Operate PMCprimo MC HW2 - Show hardware HW2 - Show Hardware State

| 0.1 | : HW2          |         |      |    |    |          |        |
|-----|----------------|---------|------|----|----|----------|--------|
| 0.1 | :              |         |      |    |    |          |        |
| STA | TE OF DEVICES: |         |      |    |    |          |        |
|     | Device         | Network | Addr | СН | FS | VN       | State  |
|     | PMCprimo MC    |         |      |    |    | 03.05.00 | ACTIVE |
|     | PMCtendo DD4   | CAN4    | 6    |    |    | 5.180    | FAULT  |
|     | PMCprotego D   | ECAT    | 51   |    |    | 6.22     | ACTIVE |

# 7.3 Install CODESYS

The development environment for programming in accordance with IEC 61131-3 CODESYS can be found in the software package "PMC Programming Tool". The software package is available on the Internet at www.pilz.de.

After downloading

- ⇒ Unpack the Zip file,
- ⇒ Start the installation program.

The PMCprimo Target Package is installed.

# 8 Operation

# 8.1 Operating states and changes in operating status

# 8.1.1 Status graph

The following status graph shows the operating states and changes in operating status. The priority of a transition is indicated by a number in a small square in the middle of the transition arrow. The operating states and changes in operating status are described in detail below.

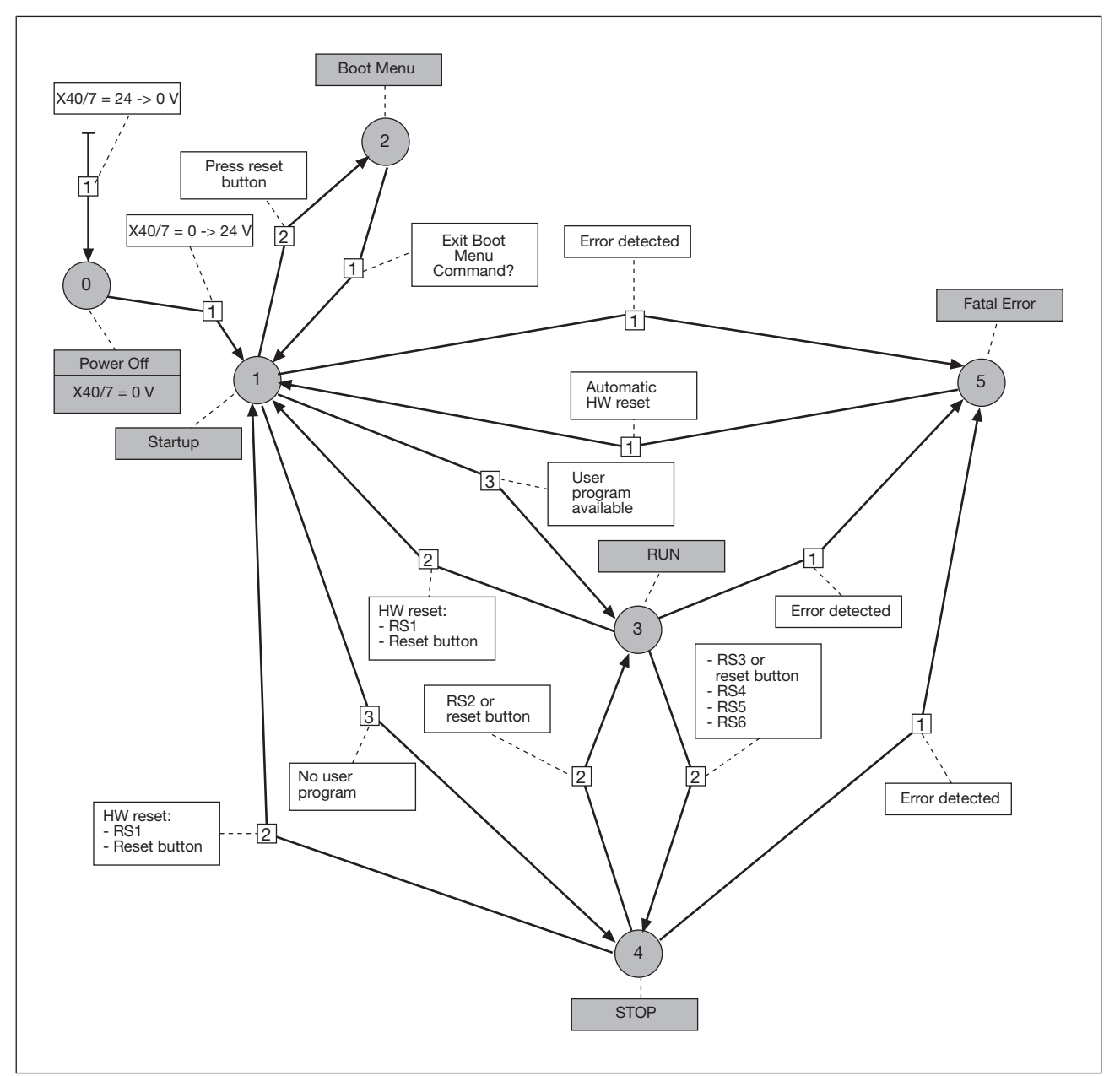

Fig.: Operating states and changes in operating status of the motion controller

# 8.1.2 Operating states

#### 8.1.2.1 "Power Off" operating status

In the "Power Off" operating status, the motion controller is voltage-free. By switching on the supply voltage, the system changes to the "Startup" operating status.

#### 8.1.2.2 "Startup" operating status

The following steps are performed in the "Startup" operating status:

- Initialise hardware
- Initialise fieldbus interfaces
- Load operating system
- Load user program
- If no errors are detected during "Startup", the controller changes to
- ▶ "RUN" status, if a user program has been loaded.
- ▶ "STOP" status, if **no** user program has been loaded.

Status of LEDs:

- > "STAT" LED flashes yellow, "FUNC" LED off: "Startup" operating status active
- "STAT" LED flashes green for 4 s when startup has been run. During this time it's possible to change to "Boot Menu" operating status.

Change to "Boot Menu":

▶ Press the reset button while the "STAT" LED flashes green.

#### 8.1.2.3 "Boot Menu" operating status

In the "Boot Menu" operating status, the operating parameters for the motion controller can be configured in the command language in the terminal program using the CD command, e.g.

- Configuration of the interfaces
- Deletion of the user program

Prerequisite:

> The PC and motion controller must be connected via the Ethernet interface.

Status of LEDs:

- "STAT" LED: Flashes green
- "FUNC" LED: Lights up yellow

### 8.1.2.4 "RUN" operating status

In "RUN" operating status

- All system sections are in a RUN condition and are operating without error.
- A PLC user program is run as part of each cycle.
- It is possible to communicate with the motion controller in the terminal program via the command language.

Status of LEDs:

▶ The "STAT" and "FUNC" LEDs light up green.

### 8.1.2.5 "STOP" operating status

In "STOP" operating status

- No user program is run.
- The system is operating without error.
- It is possible to communicate with the motion controller in the terminal program via the command language.

Status of LEDs:

- ▶ "STAT" LED: Lights up green
- FUNC" LED: Off

### 8.1.2.6 "Fatal Error" operating status

"Fatal Error" operating status is reached when an error occurs.

- > The function is disrupted long-term The operating status is adopted temporarily.
- > The motion controller automatically changes back to "Startup" operating status.
- The error is entered in the error stack.

Status of LEDs:

▶ The "STAT" and "FUNC" LEDs light up red.

# 8.1.3 Change in operating status

### All operating states change to "Power Off"

The system changes to "Power Off" operating status when the 24 VDC supply voltage has been switched off.

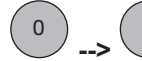

# Change from "Power Off" to "Startup"

The system changes to "Startup" operating status when the 24 VDC supply voltage has been switched on.

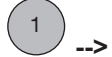

--> <sup>2</sup> Change from "Startup" to "Boot Menu"

The "STAT" LED flashes green for 4 s, if the "Startup" operating status has been run without error.

▶ Press the reset button during this time to change to "Boot Menu" operating status.

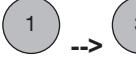

 $\overset{\smile}{\smile}$  Change from "Startup" to "RUN"

"Startup" operating status has been run without error. The system changes to "RUN" status if a user program was loaded in "Startup" status.

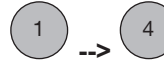

Change from "Startup" to "STOP"

"Startup" operating status has been run without error. The system changes to "STOP" status if **no** user program was loaded in "Startup" status.

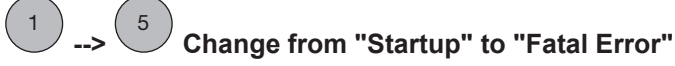

The system changes to "Fatal Error" status if an error occurred in "Startup" status.

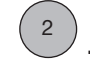

3

### Change from "Boot Menu" to "Startup"

The system changes to "Startup" status if the "Boot Menu" in the terminal program is exited using the command O or ESC.

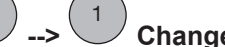

### Change from "RUN" to "Startup"

The system performs a hardware reset after

- Running the command RS1 in the terminal program (cold start).
- ▶ Holding down the reset button for a long period (> 4 s) (alternative to RS1 command).

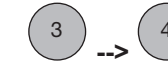

### Change from "RUN" to "STOP"

The system performs this status change after

- Running the following commands in the terminal program:
  - RS3 (change to "STOP")
  - RS4 (warm reset), stops the user program
  - RS5 (cold reset), stops the user program
  - RS5 (original reset), deletes the user program
- Running commands in the IEC 61131 development environment.
- Holding down the reset button for a short period (< 4 s) (alternative to RS3 command, change to "STOP").</p>

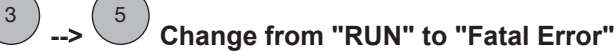

The system changes to "Fatal Error" status if an error occurred in "RUN" status.

Remedy

- Delete user program
- Firmware update

--> Or Change from "STOP" to "Startup"

The system performs a hardware reset after

- Running the command RS1 in the terminal program (cold start).
- Holding down the reset button for a long period (> 4 s) (alternative to RS1 command (cold start)).

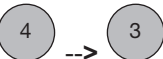

Change from "STOP" to "RUN"

The system performs this status change after

- Running the command RS2 in the terminal program (change to "RUN").
- Running commands in the IEC 61131 development environment:

Holding down the reset button for a short period (< 4 s) (alternative to RS2 command (change to "RUN")).

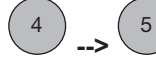

--> <sup>5</sup> Change from "STOP" to "Fatal Error"

The system changes to "Fatal Error" status if an error occurred in "STOP" status.

Remedy

5

Delete user program

Firmware update

# --> 1 Change from "Fatal Error" to "Startup"

"Fatal Error" operating status is only adopted temporarily after an error has occurred. The motion controller automatically changes to "Startup" operating status.

The error is entered in the error stack.

# 8.2 Reset, restart, start and stop options

## 8.2.1 Overview

Various options are available to specifically stop or start the motion controller, for operation or commissioning for example. The implications of intervening depend on the specific command that is used.

| Options                      | Action                | Command lan-<br>guage                                                         | IEC 61131 program-<br>ming    |
|------------------------------|-----------------------|-------------------------------------------------------------------------------|-------------------------------|
| Cold start motion controller | Cold start (HW reset) | RS1 (alternative:<br>Hold down reset but-<br>ton for long period (><br>4 s))  |                               |
| Stop user program            | Stop                  | RS3 (alternative:<br>Hold down reset but-<br>ton for short period<br>(< 4 s)) | Online> Stop                  |
| Start user program           | Start                 | RS2 (alternative:<br>Hold down reset but-<br>ton for short period<br>(< 4 s)) | Online> Start                 |
| Reset motion control-<br>ler | Cold reset            | RS5                                                                           | Online> Reset<br>(cold)       |
|                              | Warm reset            | RS4                                                                           | Online> Reset                 |
|                              | Original reset        | RS6                                                                           | Online> Reset (ori-<br>ginal) |

| Action         | Variable with attrib-<br>ute RETAIN | Variable with attrib-<br>ute PERSISTENT | Variable with attrib-<br>ute<br>RETAIN PERSIST-<br>ENT |
|----------------|-------------------------------------|-----------------------------------------|--------------------------------------------------------|
| Warm reset     | x                                   | -                                       | x                                                      |
| Cold reset     | -                                   | -                                       | -                                                      |
| Original reset | -                                   | -                                       | -                                                      |

The following table provides an overview of the impact of a reset, start or stop on a variable.

x = Value is retained, - = Value is re-initialised

### 8.2.2 Cold start, "Startup"

A reset via the "Power Off" operating status performs a system cold start with "Startup".

- ▶ Switch the 24 VDC supply voltage to the motion controller off and then on again.
- ▶ The motion controller changes to "Startup" operating status.

### 8.2.3 Reset commands

#### 8.2.3.1 Warm reset

This command

- ▶ Stops the user program.
- Resets all variables to the value with which they were initialised (exception: variable with attribute RETAIN).
- Resets all variables that have not been explicitly initialised to a default initialisation value.

Commands:

- Command language: RS4
- IEC 61131 programming: Menu Online -> Reset

### 8.2.3.2 Cold reset

This command

- Stops the user program.
- ▶ Resets all variables to the value with which they were initialised.

Commands:

- Command language: RS5
- IEC 61131 programming: Menu Online -> Reset (cold)

## 8.2.3.3 Original reset

This command

- Deletes the user program.
- Resets all variables to the value with which they were initialised (including remanent variables with attribute RETAIN and PERSISTENT).
- Resets the motion controller to its original condition (factory defeault settings).

Commands:

- Command language: RS6
- ▶ IEC 61131 programming: Menu Online -> Reset (original)

# 8.3 Functions of the reset button

The "RESET" button is mounted in a recess on the front of the unit. It can only be accessed using an appropriate tool (e.g. a pin).

The following actions can be triggered by pressing the "RESET" button:

- Change from "Startup" operating status to "Boot Menu"
- Hardware reset (cold start): Change from "RUN" or "STOP" operating status to "Startup"
- Change from "RUN" operating status to "STOP"
- Change from "STOP" operating status to "RUN"
- A USB stick must be inserted: the data stored on the USB stick is copied to the controller. The data can contain a new firmware with a complete project.

#### Change from "Startup" operating status to "Boot Menu"

After cold starting the motion controller you can change to the "Boot Menu" in order to set the operating parameters.

Proceed as follows:

- ▶ The controller is in "Startup" operating status. LED flashes rapidly.
- The LED lights for 4 s continuously after "Startup" has been run. During this time it's possible to change to "Boot Menu" operating status.
- Press the reset button while the LED is lit continuously.
- ▶ The controller changes to "Boot Menu".

#### Hardware reset (cold start)

A hardware reset can be triggered in "RUN" or "STOP" operating status. The controller changes to "Startup" operating status.

Proceed as follows:

- ▶ The controller is in "STOP" or "RUN" operating status.
- Hold the reset button down for at least 4 s.
- ▶ The controller changes to "Startup".

### Changing between the operating states "RUN" and "STOP"

You can change between the operating states "RUN" and "STOP".

Briefly press the reset button to change from "RUN" to "STOP" or from "STOP" to "RUN".

# 8.4 Messages

The motion controller provides many options for diagnostics, fault detection and communication with other controllers.

Diagnostics can be performed via

- The LEDs on the front of the device.
- The error stack.
- PVIS expanded diagnostics.
- Display commands.
- Recording of process data.

#### LEDs

LEDs on the front of the device provide information on the operating status (see section on "Display elements" in this chapter).

#### **Error stack**

The error stack contains the last 100 error messages. It can be read in the operating status "RUN" and "STOP".

Select the LE1 command in the terminal program.

### PVIS

Errors, messages and the corresponding remedies are displayed in the expanded diagnostics system PVIS.

#### **Display commands**

Display commands for recording process data are axis-related. They are used to display motion control data, e.g. position, speed, tracking distance. Display commands can be executed in the operating status "RUN" and "STOP".

- ▶ To start display mode, select the DM command in the terminal program.
- > To end display mode, select the DO command in the terminal program.

### Process data

Process data can be recorded in the operating status "RUN" and "STOP" via the

- Motion controller
- Terminal program.
- Oscilloscope function PScope.

# 8.5 Display elements

The motion controller has two multi-coloured "STAT" and "FUNC" LEDs for displaying the operating status.

| STAT     | FUNC     | Description                                                                    |
|----------|----------|--------------------------------------------------------------------------------|
| €Yellow  | €_Yellow | Firmware update is running                                                     |
| €_Yellow | •        | "Startup" operating status active                                              |
| € Green  | •        | Reset button can be pressed<br>in order to perform an action<br>(4 s duration) |
| €_Green  | Yellow   | Controller is in "Boot Menu"<br>status                                         |
| €_Green  | Green    | Controller is in "Startup" status                                              |
| Red      | Red      | Fatal error, "Fatal Error" status                                              |
| Green    | Green    | Controller is in "RUN" status                                                  |
| Green    | •        | System is in "STOP" status                                                     |
| Green    | €Blue    | Identification (Ping)                                                          |
| €_Blue   | €_Blue   | Data storage for device ex-<br>change (see USB [22])                           |

Legend

| ->>>>    | LED on      |
|----------|-------------|
| •        | LED off     |
| <b>O</b> | LED flashes |

| LED        |      | Meaning |                       |
|------------|------|---------|-----------------------|
|            | CAN3 | Green   | Network connection    |
| $\bigcirc$ | CAN4 | •       | No network connection |
|            |      |         |                       |
| $\bigcirc$ |      |         |                       |
|            |      |         |                       |
| X51, X52   |      |         |                       |

| LED      |      | Meaning |                       |
|----------|------|---------|-----------------------|
| X42 CAN1 | CAN1 | Green   | Network connection    |
|          |      | •       | No network connection |
|          | CAN2 | Yellow  | Network connection    |
|          |      | •       | No network connection |

| LED           |         | Meaning |                       |
|---------------|---------|---------|-----------------------|
|               | LINK    | Green   | Network connection    |
|               |         | •       | No network connection |
| X43, X44, X45 | TRAFFIC | €Yellow | Data traffic          |
|               |         | •       | No data traffic       |
|               |         |         |                       |

# 9 Technical details

| General                                               |                                  |
|-------------------------------------------------------|----------------------------------|
| Certifications                                        | CE                               |
| Electrical data                                       |                                  |
| Supply voltage                                        |                                  |
| for                                                   | Supply                           |
| Voltage                                               | 24 V                             |
| Kind                                                  | DC                               |
| Voltage tolerance                                     | -15 %/+20 %                      |
| Output of external power supply (DC) at no load       | 14,4 W                           |
| Max. power dissipation of module                      | 20 W                             |
| CPU                                                   |                                  |
| Memory for applications                               | 256 MB                           |
| Processor clock speed                                 | 1,3 GHz                          |
| Typ. processing time/1000 instructions                | 2 µs                             |
| Working memory (RAM)                                  | 512 MB                           |
| Non-volatile ST memory                                | 32 KB                            |
| Absolute encoder input                                |                                  |
| Number of counter inputs                              | 3                                |
| Type of counter inputs                                | SSI encoder                      |
| Connection type                                       | Mini-IO female connector, 8-pin  |
| Supply voltage for absolute encoder                   | 10 30 VDC                        |
| Output signal (clock)                                 | Differential signal (RS-422/TTL) |
| Max. number of bits on the counter input              | 12 - 32 Bit                      |
| Transmission rate                                     | 300 kHz                          |
| Coding of the input signal                            | Binary, Gray                     |
| Signal at the data input                              | Differential signal (RS-422/TTL) |
| Potential isolation                                   | yes                              |
| Incremental encoder input                             |                                  |
| Number of inputs                                      | 2 - 3                            |
| Connection type                                       | Mini-IO female connector, 8-pin  |
| Supply voltage for incremental encoders               | 10 30 VDC, 4,75 5,25 VDC         |
| Phase position for the differential signals A, /A and | 000 1000                         |
| B,/B                                                  | 90° ±30°                         |
|                                                       | U,Ə MHZ                          |
| Encoder emulation                                     |                                  |
| Max. output frequency                                 | 250 kHz                          |
| Max. output current                                   | 10 mA                            |
| Max. jitter                                           | 1000 incr./s                     |
| Inputs                                                |                                  |
| Number                                                | 16                               |
| Input filter depending on parameter settings          | 5 µs, 600 µs                     |
| Signal level at "0"                                   | -3 - +5 V DC                     |

| Inputs                                             |                                     |
|----------------------------------------------------|-------------------------------------|
| Signal level at "1"                                | 15 - 30 V DC                        |
| Input voltage in accordance with EN 61131-2 Type 1 | 24 V DC                             |
| Input current range                                | 3,5 - 10,8 mA                       |
| Potential isolation                                | yes                                 |
| Semiconductor outputs                              |                                     |
| Number of positive-switching single-pole semicon-  |                                     |
| ductor outputs                                     | 16                                  |
| External supply voltage                            | 24 V                                |
| Voltage tolerance                                  | -15 %/+20 %                         |
| semiconductor output                               | 0,5 A                               |
| Permitted current range                            | 0,5 A                               |
| Potential isolation                                | yes                                 |
| Short circuit-proof                                | yes                                 |
| Permitted loads                                    | inductive, capacitive, resistive    |
| PROFIBUS-DP interface                              |                                     |
| Number                                             | 1                                   |
| Device type                                        | Slave                               |
| Station address                                    | 0 126d                              |
| Station address selectable via                     | Software                            |
| Maximum data length of PROFIBUS interface          |                                     |
| Input device                                       | 244 Byte                            |
| Output                                             | 244 Byte                            |
| Diagnostics                                        | 80 Byte                             |
| Connection                                         | 9-pin D-Sub female connector        |
| Log                                                | DPV0                                |
| Operating modes                                    | AutoBaud                            |
| Description file                                   | Pilz0DCC.gsd                        |
| Manufacturer's ID                                  | 0DCCh                               |
| CANopen interface                                  |                                     |
| Number                                             | 3, 4                                |
| Connection type                                    | 9-pin D-Sub female connector, RJ45  |
| Device type                                        | Master, Slave                       |
| Cycle times                                        |                                     |
| Transmission rates                                 | 1000 kBit/s, 250 kBit/s, 500 kBit/s |
| Potential isolation                                | yes                                 |
| Ethernet interface                                 |                                     |
| Number                                             | 1                                   |
| IP address, factory setting                        | 192.168.0.11                        |
| Connection type                                    | RJ45                                |
| Transmission rate                                  | 1 Gbit/s                            |
| Potential isolation                                | yes                                 |
| EtherCAT interface                                 |                                     |
| Quantity                                           | 1                                   |

| EtherCAT interface                    |                                                             |
|---------------------------------------|-------------------------------------------------------------|
| Connection                            | RJ45                                                        |
| Transmission rates                    | 100 MBit/s                                                  |
| Potential isolation                   | yes                                                         |
| Environmental data                    |                                                             |
| Climatic suitability                  | EN 60068-2-1, EN 60068-2-14, EN 60068-2-2, EN<br>60068-2-78 |
| Ambient temperature                   |                                                             |
| In accordance with the standard       | EN 60068-2-14                                               |
| Temperature range                     | 0 - 40 °C                                                   |
| Storage temperature                   |                                                             |
| In accordance with the standard       | EN 60068-2-1/-2                                             |
| Temperature range                     | -40 - 70 °C                                                 |
| Climatic suitability                  |                                                             |
| In accordance with the standard       | EN 60068-2-78                                               |
| Humidity                              | 93 % r. h. at 40 °C                                         |
| Condensation during operation         | Not permitted                                               |
| Max. operating height above sea level | 2000 m                                                      |
| EMC                                   | EN 61131-2                                                  |
| Vibration                             |                                                             |
| In accordance with the standard       | EN 60068-2-6                                                |
| Frequency                             | 5 - 8.4 Hz                                                  |
| Amplitude                             | 3.5 mm                                                      |
| Acceleration                          | 10 m/s <sup>2</sup>                                         |
| Shock stress                          |                                                             |
| In accordance with the standard       | EN 60068-2-27                                               |
| Acceleration                          | 150 m/s <sup>2</sup>                                        |
| Duration                              | 11 ms                                                       |
| Cooling                               | Built-in fan                                                |
| Airgap creepage                       |                                                             |
| In accordance with the standard       | EN 61131-2                                                  |
| Overvoltage category                  |                                                             |
| Pollution degree                      | 2                                                           |
| Protection type                       | -                                                           |
| In accordance with the standard       | EN 60529                                                    |
| Housing                               | IP20                                                        |
| Terminals                             | IP20                                                        |
| Mounting area (e.g. control cabinet)  | IP54                                                        |
| Potential isolation                   |                                                             |
| Potential isolation between           | Encoder and system voltage                                  |
| Type of notential isolation           | Basic inculation                                            |
|                                       |                                                             |
| Potential indiction between           | 500 V                                                       |
|                                       | Emernet and system voltage                                  |
| Pated autro valtage                   |                                                             |
| Rated surge voltage                   |                                                             |
| Potential isolation between           | EtherCAT and system voltage                                 |

| Potential isolation                                                       |                              |
|---------------------------------------------------------------------------|------------------------------|
| Type of potential isolation                                               | Basic insulation             |
| Rated surge voltage                                                       | 500 V                        |
| Potential isolation between                                               | SC output and system voltage |
| Type of potential isolation                                               | Basic insulation             |
| Rated surge voltage                                                       | 500 V                        |
| Potential isolation between                                               | Input and system voltage     |
| Type of potential isolation                                               | Basic insulation             |
| Rated surge voltage                                                       | 500 V                        |
| Potential isolation between                                               | CANopen and system voltage   |
| Type of potential isolation                                               | Basic insulation             |
| Rated surge voltage                                                       | 500 V                        |
| Mechanical data                                                           |                              |
| Material                                                                  |                              |
| Housing                                                                   | Hot dip galvanised metal     |
| Front                                                                     | Hot dip galvanised metal     |
| Тор                                                                       | Polyester film               |
| Mounting type                                                             | plug-in                      |
| Conductor cross section with screw terminals                              |                              |
| Rigid single-core, flexible multi-core or multi-core with crimp connector | 0 75 mm <sup>2</sup>         |
| Dimensions                                                                | 0,70 mm                      |
| Height                                                                    | 270.6 mm                     |
| Width                                                                     | 60 mm                        |
| Depth                                                                     | 183 mm                       |
| Weight                                                                    | 1.360 g                      |
|                                                                           |                              |

Where standards are undated, the 2015-05 latest editions shall apply.

# 10 Order reference

# 10.1 Product

Only the basic versions are listed. Please refer to the Type code for expansion details.

| Product type                  | Features                                         | Order No. |
|-------------------------------|--------------------------------------------------|-----------|
| PMCprimo<br>MC.C/16DIDO/2/000 | Motion controller with CANopen/CANopen interface | 680 080   |

# 10.2 Accessories

| Product type                                    | Features                                                                                                    | Order<br>no. |
|-------------------------------------------------|----------------------------------------------------------------------------------------------------|--------------|
| PMCprotego D.CAN-Adapter 01-24A                 | Fieldbus junction box for PMCprotego D.01 … D.24                                                                                         | 8176300      |
|                                                 | Two CANopen interfaces: CAN-in, CAN-out,<br>RS232 with termination and monitoring voltage<br>switch                                      |              |
| PMCprotego D.CAN-Adapter 48-72A                 | Fieldbus junction box for PMCprotego D.48/D.72                                                                                           | 8176470      |
|                                                 | Two CANopen interfaces: CAN-in, CAN-out,<br>RS232 with termination and monitoring voltage<br>switch                                      |              |
| PMCprimo DriveP.CAN-CAN Adapter 01-24 (for X42) | Fieldbus junction box for PMCprimo DriveP<br>(Drive: PMCprotego D.01 D.24)                                                               | 680040       |
|                                                 | Two CANopen interfaces: CAN1, RS232 and CAN2 with termination switch and RJ45 cable for connecting the fieldbus junction box to PMCprimo |              |
| PMCprimo DriveP.CAN-CAN Adapter 48-72 (for X42) | Fieldbus junction box for PMCprimo DriveP<br>(Drive: PMCprotego D.48 D.72)                                                               | 680042       |
|                                                 | Two CANopen interfaces: CAN1, RS232 and CAN2 with termination switch and RJ45 cable for connecting the fieldbus junction box to PMCprimo |              |